# Moniteur Dell Pro 24 Plus QHD P2425D

Guide de l'utilisateur

Modèle : P2425D Modèle réglementaire : P2425Dc Mars 2025 Rév. A00

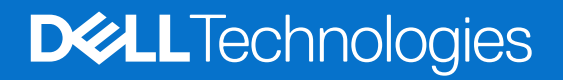

### Remarques, avertissements et mises en garde

- () **REMARQUE**: Une REMARQUE indique des informations importantes qui vous aident à mieux utiliser votre produit.
- △ AVERTISSEMENT : Un AVERTISSEMENT indique un risque d'endommagement du matériel ou de perte de données et indique comment éviter le problème.
- MISE EN GARDE : Un signe MISE EN GARDE indique un risque de dommage matériel, de blessure corporelle ou de mort.

Copyright © 2025 Dell Inc. ou ses filiales. Tous droits réservés. Dell Technologies, Dell et les autres marques commerciales sont des marques commerciales de Dell Inc. ou de ses filiales. Les autres marques commerciales peuvent être des marques commerciales de leurs propriétaires respectifs.

# Table des matières

| nstructions de sécurité                                                                           |       |
|---------------------------------------------------------------------------------------------------|-------|
| À propos de votre moniteur                                                                        |       |
| Contenu de l'emballage                                                                            | 6     |
| Caractéristiques du produit                                                                       |       |
| Systèmes d'exploitation compatibles                                                               |       |
| Identifier les pièces et les commandes                                                            |       |
| Vue de devant                                                                                     |       |
| Vue de derrière                                                                                   |       |
| Vue de dessous                                                                                    |       |
| Spécifications du moniteur                                                                        |       |
| Dell Display and Peripheral Manager (DDPM) pour Windows                                           |       |
| Spécifications de la résolution                                                                   |       |
| Modes vidéo pris en charge                                                                        |       |
| Modes d'affichage prédéfinis                                                                      |       |
| Spécifications électriques                                                                        |       |
| Caractéristiques physiques                                                                        |       |
| Caractéristiques environnementales                                                                |       |
| Affectation des broches                                                                           |       |
| Affectation des broches - DisplayPort                                                             |       |
| Affectation des broches - Port HDMI                                                               |       |
| Affectation des broches - Connecteur USB type B en amont                                          |       |
| Affectation des broches - Connecteur USB type A en amont                                          |       |
| Affectation des broches - USB-C en aval                                                           |       |
| Interface Bus Série Universel (USB)                                                               |       |
| Fonctionnalité Plug and Play                                                                      |       |
| Qualité du moniteur LCD et politique des pixels                                                   |       |
| Ergonomie                                                                                         |       |
| Manipulation et déplacement de votre moniteur                                                     |       |
| Instructions d'entretien                                                                          |       |
| Nettoyage de votre moniteur.                                                                      |       |
| stallation du moniteur                                                                            |       |
| Fixation du socle                                                                                 |       |
| Utilisation des ports d'accès rapide                                                              |       |
| Connecter votre moniteur                                                                          |       |
| Branchement du câble DisplayPort (DisplayPort à DisplayPort)                                      |       |
| Branchement du câble HDMI (certains pays uniquement)                                              |       |
| Gestion de vos câbles                                                                             |       |
| Sécuriser votre moniteur avec le verrou de sécurité Kensington (optionnel)                        |       |
| Enlever le socle du moniteur                                                                      |       |
| Montage mural (optionnel)                                                                         |       |
| Utilisation des fonctions de réglage de l'inclinaison, du pivotement, de la rotation et de la hau | iteur |
| Réglage de l'inclinaison et du pivotement                                                         |       |
| Réglage de la hauteur                                                                             |       |
| Réglage de la rotation                                                                            |       |
| Réglage des paramètres d'affichage de rotation de votre système                                   |       |

| Jtilisation du moniteur                                                                                       |
|----------------------------------------------------------------------------------------------------|
| Allumer le moniteur                                                                                           |
| Utilisation du joystick                                                                                       |
| Utilisation du menu OSD (affichage à l'écran)                                                                 |
| Utilisation du Lanceur de menu                                                                                |
| Utiliser les touches de navigation                                                                            |
| Accéder au menu du système                                                                                    |
| Messages OSD                                                                                                  |
| Configuration initiale                                                                                        |
| Messages d'avertissement de l'OSD 51                                                                          |
| Verrouillage des boutons de commande 54                                                                       |
| Régler la résolution au maximum                                                                               |
| Guide de dépannage                                                                                            |
| Test automatique                                                                                              |
| Diagnostiques intégrés                                                                                        |
| Problèmes courants                                                                                            |
| Problèmes spécifiques au Bus Série Universel (USB)60                                                          |
| nformations règlementaires                                                                                    |
| Certifié TCO                                                                                                  |
| Avis de la FCC (États-Unis uniquement) et autres informations réglementaires                                  |
| Base de données des produits de l'UE pour l'étiquetage énergétique et la fiche d'information sur le produit61 |
| Contacter Dell                                                                                                |

# Instructions de sécurité

Lisez et respectez les instructions de sécurité suivantes afin de protéger votre moniteur contre des dommages et pour votre sécurité. Sauf indication contraire, toutes les procédures dans ce document supposent que vous avez lu les informations de sécurité fournies avec votre moniteur.

- (i) **REMARQUE :** Avant d'utiliser ce moniteur, lisez les informations de sécurité qui ont été fournies avec ce moniteur et celles imprimées sur le produit. Conservez la documentation dans un endroit sûr pour pouvoir vous y référer ultérieurement.
- ▲ MISE EN GARDE : L'utilisation de contrôles, des réglages ou des procédures autres que ceux spécifiés dans la présente documentation risquent de vous exposer à des chocs, des électrocutions et/ou des dangers mécaniques.
- AVERTISSEMENT : L'effet possible à long terme de l'écoute d'un son à fort volume avec un casque (sur les moniteurs qui le supportent) peut endommager votre capacité auditive.
- Placez le moniteur sur une surface solide et manipulez-le avec précaution. L'écran est fragile et peut être endommagé par une chute ou un contact avec un objet pointu.
- Assurez-vous toujours que votre moniteur est électriquement conçu pour fonctionner avec le courant disponible dans votre région.
- Conservez le moniteur à température ambiante. Des conditions trop froides ou trop chaudes peuvent avoir un effet néfaste sur les cristaux liquides de l'écran.
- Branchez le cordon d'alimentation du moniteur sur une prise électrique proche et facilement accessible. Consultez Connecter votre moniteur.
- Ne placez pas et n'utilisez pas le moniteur sur une surface humide ou à proximité de l'eau.
- Ne soumettez pas le moniteur à de fortes vibrations ou à des impacts violents. Évitez par exemple de placer le moniteur dans le coffre d'une voiture.
- Débranchez le moniteur si vous prévoyez de le laisser inutilisé pendant une période prolongée.
- Pour réduire le risque d'électrocution, n'ouvrez jamais le couvercle et ne touchez jamais l'intérieur du moniteur.
- Lisez attentivement ces instructions. Conservez ce document pour référence ultérieure. Respectez tous les avertissements et toutes les instructions marqués sur le produit.
- Certains moniteurs peuvent être fixés sur un mur à l'aide d'un support VESA vendu séparément. Veillez à utiliser les spécifications VESA appropriées, comme indiqué dans la section sur le montage mural dans le Guide de l'utilisateur.

Pour plus d'informations au sujet des instructions de sécurité, consultez le document Informations sur la sécurité, l'environnement et les réglementations fournies avec votre moniteur.

# À propos de votre moniteur

### Contenu de l'emballage

Le tableau suivant fournit la liste des composants livrés avec votre moniteur. Si l'un des composants est manquant, contactez Dell. Pour plus d'informations, consultez Contacter Dell.

- (i) **REMARQUE :** Certains composants sont optionnels et peuvent ne pas être fournis avec votre moniteur. Certaines fonctionnalités peuvent ne pas être disponibles dans certains pays.
- (i) **REMARQUE :** Pour installer le socle d'une autre source, consultez la documentation fournie avec le socle pour obtenir plus d'instructions.

#### Tableau 1. Composants du moniteur et descriptions.

| Image du composant | Description du composant                                                                             |
|--------------------|----------------------------------------------------------------------------------------------------|
|                    | Affichage                                                                                            |
|                    | Colonne montante                                                                                     |
|                    | Base                                                                                                 |
|                    | Câble DisplayPort à DisplayPort 1.4 (1,80 m)                                                         |
|                    | Câble HDMI (certains pays uniquement) (1,80 m)                                                       |
|                    | Câble USB 5Gbps type A vers type B (1,80 m)                                                          |
|                    | Cordon d'alimentation (varie en fonction du pays)                                                    |
|                    | <ul> <li>Carte QR</li> <li>Informations de sécurité, de l'environnement et règlementaires</li> </ul> |

### Caractéristiques du produit

Le moniteur Dell P2425D a un écran plat à cristaux liquides (LCD) antistatique à matrice active, de transistors à couches minces (TFT) avec un rétroéclairage LED. Les fonctions du moniteur sont les suivantes :

- Zone d'affichage visible de 604,5 mm (23,8 pouces) (mesurée en diagonale).
- Résolution de 2560 x 1440 avec support plein écran pour les résolutions inférieures.
- Grands angles de vision de 178 degrés dans les directions verticale et horizontale.
- Gamme de couleurs sRGB 99 % (CIE 1931) (typique).
- Connectivité numérique avec ports DisplayPort et HDMI.
- Fonctions de réglage de l'inclinaison, du pivotement, de la hauteur et de la rotation.
- Un boîtier ultra-mince pour réduire l'espace entre les boîtiers lorsque plusieurs moniteurs sont utilisés, et créer un système installé avec un affichage plus élégant.
- Une gamme de solutions de montage avec des orifices de fixation à écartement de 100 mm VESA (Video Electronics Standards Association) et pied amovible.
- Équipé de :
  - Un port USB 5Gbps type B en amont
  - Un port USB-C 5Gbps en aval
  - Trois ports USB 5Gbps type A en aval
- Compatible avec Plug and Play si cette fonction est prise en charge par votre ordinateur.
- Menu de réglage affichage à l'écran (OSD) pour une facilité de configuration et d'optimisation de l'écran.
- Verrouillage des boutons Menu et Alimentation
- Fente de verrouillage de sécurité pour les verrous Kensington (vendu séparément).
- Verrouillage du socle.
- ≤0,3 W en mode Veille.
- Compatible avec Dell Display and Peripheral Manager
- Optimise le confort oculaire avec un écran sans scintillement.
- Dell ComfortView Plus est une fonction d'écran à faible lumière bleue intégrée qui améliore le confort visuel en réduisant les émissions de lumière bleue potentiellement nocives, sans compromettre la couleur. Avec la technologie ComfortView Plus, Dell a réduit l'exposition nocive à la lumière bleue de ≤35%.
- Ce moniteur est certifié TÜV Rheinland Eye Comfort 3.0 avec une classement 4 étoiles. Il intègre des technologies clés qui permettent également d'obtenir un écran sans scintillement, un taux de rafraîchissement de jusqu'à 100 Hz et une gamme de couleurs minimum sRGB 95%. La fonction Dell ComfortView Plus est activée par défaut sur votre moniteur.
- Ce moniteur utilise un panneau à faible lumière bleue. Lorsque le moniteur est réinitialisé aux réglages d'usine ou aux réglages par défaut, il est conforme à la certification TÜV Rheinland pour les équipements à faible lumière bleue.\*
- \* Ce moniteur est conforme à la catégorie 2 de la certification TÜV Rheinland pour les équipements à faible lumière bleue.

#### Rapport de lumière bleue :

Le rapport de lumière dans la gamme de 415nm-455nm par rapport à 400nm-500nm est inférieur à 50%.

| ableau 2. Rapport de lumière bleu |                          |
|-----------------------------------|--------------------------|
| Catégorie                         | Rapport de lumière bleue |
| 1                                 | ≤ 20%                    |
| 2                                 | 20% < R ≤ 35%            |
| 3                                 | 35% < R ≤ 50%            |

- Diminue le niveau de la lumière bleue émise par l'écran afin de rendre la visualisation plus confortable pour vos yeux sans distorsion de la précision des couleurs.
- Le moniteur utilise la technologie Flicker-Free pour éliminer le scintillement visible, offrant une expérience visuelle confortable et aidant à réduire la fatigue oculaire.

#### À propos de TÜV Rheinland Eye Comfort 3.0

Le programme de certification TÜV Rheinland Eye Comfort 3.0 présente un système de notation par étoiles convivial pour l'industrie des écrans, qui encourage le bien-être des yeux, de la sécurité aux soins oculaires. Par rapport aux certifications existantes, le programme 5 étoiles ajoute des exigences de test rigoureuses sur les attributs globaux de soin des yeux tels que la faible lumière bleue, l'absence de scintillement, le taux de rafraîchissement, la gamme de couleurs, la précision des couleurs et la performance du capteur de lumière ambiante. Il définit les critères d'exigence et évalue les performances du produit sur cinq niveaux, et le processus d'évaluation technique sophistiqué fournit aux consommateurs et aux acheteurs des indicateurs plus faciles à évaluer.

Les facteurs de bien-être oculaire pris en compte restent constants, mais les exigences pour les différents nombre d'étoiles sont différentes. Plus le nombre d'étoiles est élevé, plus les exigences sont strictes. Le tableau ci-dessous liste les principales exigences en matière de confort oculaire qui s'appliquent en plus des exigences de base (telles que la densité des pixels, l'uniformité de la luminance et de la couleur, et la liberté de mouvement).

Pour plus d'informations sur la certification TÜV Eye Comfort, voir : site web eye-comfort.

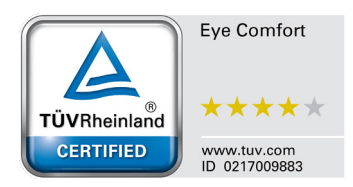

|                                             | 417                                                                                                    | Système de classification par étoiles                                                                                     |                                                                  |                                                                                                    |
|---------------------------------------------|----------------------------------------------------------------------------------------------------|----------------------------------------------------------------------------------------------------|------------------------------------------------------------------|----------------------------------------------------------------------------------------------------|
| Catégorie                                   | Elément de test                                                                                                    | 3 étoiles                                                                                                    | 4 étoiles                                                        | 5 étoiles                                                                                                    |
| Protection des                              | Faible lumière bleue                                                                                                    | TÜV Hardware LBL<br>Catégorie III (≤50%)<br>ou logiciel de solution<br>LBL¹                                               | TÜV Hardware LBL<br>Catégorie II (≤35%) ou<br>Catégorie I (≤20%) | TÜV Hardware LBL<br>Catégorie II (≤35%) ou<br>Catégorie I (≤20%)                                                                                                    |
| ,                                           | Sans scintillement                                                                                                    | TÜV Flicker Reduced<br>ou TÜV Flicker Free                                                                                | TÜV Flicker Reduced<br>ou TÜV Flicker Free                       | Sans scintillement                                                                                                    |
|                                             | Performances du capteur de<br>Iumière ambiante                                                                                                    | Pas de capteur                                                                                                    | Pas de capteur                                                   | Capteur de lumière<br>ambiante                                                                                                    |
| Gestion de la<br>lumière ambiante           | Contrôle intelligent CCT                                                                                                    | Non                                                                                                    | Non                                                              | Oui                                                                                                    |
|                                             | Contrôle intelligent de la luminance                                                                                                    | Non                                                                                                    | Non                                                              | Oui                                                                                                    |
|                                             | Taux de rafraichissement                                                                                                    | ≥60 Hz                                                                                                    | ≥75 Hz                                                           | ≥120 Hz                                                                                                    |
|                                             | Uniformité de la luminance                                                                                                    | Uniformité de la lumina                                                                                                   | nce ≥ 75%                                                        |                                                                                                    |
|                                             | Uniformité des couleurs                                                                                                    | Uniformité des couleurs                                                                                                   | s ∆u'v' ≤ 0,02                                                   |                                                                                                    |
|                                             | Liberté de mouvement                                                                                                    | Les variations de luminance doivent diminuer de moins de 50 % ;<br>La variation de la couleur doit être inférieure à 0,01 |                                                                  |                                                                                                    |
| Qualité d'image                             | Différence de gamma                                                                                                    | Différence de gamma<br>≤ ±0,2                                                                                             | Différence de gamma<br>≤ ±0,2                                    | Différence de gamma<br>≤ ±0,2                                                                                                    |
|                                             | Gamme de couleurs étendue²                                                                                                    | NTSC³ Min. 72% (CIE<br>1931) ou sRGB⁴ Min.<br>95% (CIE 1931)                                                              | sRGB⁴ Min. 95% (CIE<br>1931)                                     | DCI-P3 <sup>5</sup> Min. 95%<br>(CIE 1976) et sRGB <sup>4</sup><br>Min.95% (CIE 1931) ou<br>Adobe RGB <sup>6</sup> Min.95%<br>(CIE 1931) et sRGB <sup>4</sup><br>Min.95% (CIE 1931) |
| Guide de<br>l'utilisateur de Eye<br>Comfort | Guide de l'utilisateur                                                                                                    | Oui                                                                                                    | Oui                                                              | Oui                                                                                                    |
|                                             | <sup>1</sup> Le logiciel contrôle l'émission de plus jaune.                                                                                                    | lumière bleue en réduisan                                                                                                 | t l'excès de lumière bleue,                                      | ce qui donne un ton                                                                                                    |
|                                             | <sup>2</sup> La gamme de couleurs décrit la disponibilité des couleurs sur l'écran. Diverses normes ont été élaborées à des fins spécifiques. 100 % correspond à l'espace colorimétrique complet défini dans la norme.       |                                                                                                    |                                                                  |                                                                                                    |
| Demonstration                               | <sup>3</sup> NTSC est l'abréviation de National Television Standards Committee, qui a développé un espace colorimétrique pour le système de télévision utilisé aux États-Unis.                                               |                                                                                                    |                                                                  |                                                                                                    |
| Remarque                                    | <sup>4</sup> sRGB est un espace colorimétrique standard pour le rouge, le vert et le bleu, utilisé par les écrans, les imprimantes et le World Wide Web.                                                                     |                                                                                                    |                                                                  |                                                                                                    |
|                                             | <sup>5</sup> DCI-P3, abréviation de Digital Cinema Initiatives - Protocol 3, est un espace colorimétrique utilisé dans le cinéma numérique qui a une plage de couleurs plus large que le modèle colorimétrique RGB standard. |                                                                                                    |                                                                  |                                                                                                    |
|                                             | <sup>6</sup> Adobe RGB est un espace colorimétrique créé par Adobe Systems qui a une plage de couleurs plus large que le modèle colorimétrique RGB standard, en particulier dans les cyans et les verts.                     |                                                                                                    |                                                                  |                                                                                                    |

### Tableau 3. Eye Comfort 3.0 - Exigences et système de classification par étoiles pour les moniteurs

### Systèmes d'exploitation compatibles

• Windows 10/Windows 11 et versions ultérieures\*

- \*La compatibilité des systèmes d'exploitation avec les moniteurs Dell peut varier en fonction de facteurs tels que :
- Date(s) spécifique(s) de sortie des versions du système d'exploitation, des patchs ou des mises à jour.
- Dates spécifiques de sortie des mises à jour du firmware, de l'application logicielle ou du pilote des moniteurs Dell disponibles sur le site Web de support de Dell.

### Identifier les pièces et les commandes

### Vue de devant

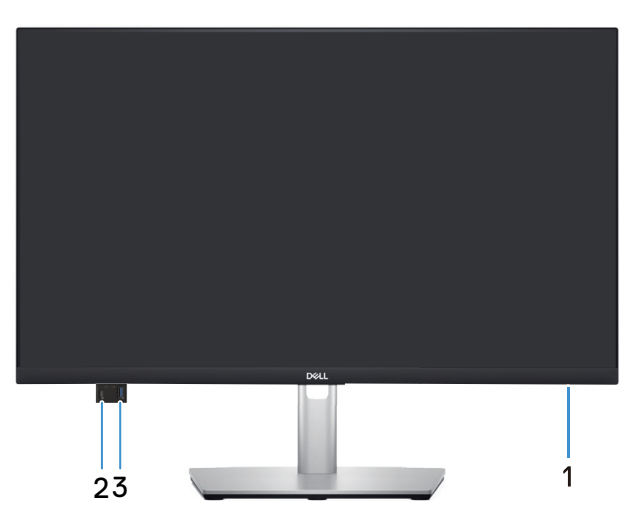

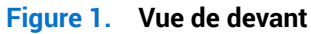

#### Tableau 4. Composants et descriptions.

| Nom | Description                                                  | Utilisation                                                                                                    |
|-----|--------------------------------------------------------------|----------------------------------------------------------------------------------------------------|
| 1   | LED d'alimentation                                           | Une couleur blanche fixe indique que le moniteur est allumé et qu'il fonctionne. Une couleur blanche clignotante indique que le moniteur est en mode Veille.                                                                                                    |
| 2   | Port USB-C 5Gbps en aval à accès rapide (données uniquement) | <ul> <li>Connectez votre périphérique USB* ou chargez votre périphérique.</li> <li>i REMARQUE : Pour utiliser ces ports, vous devez connecter le câble USB (fourni avec le moniteur) au port USB ascendant sur le moniteur et sur votre ordinateur.</li> </ul>     |
| 3   | Un port USB 5Gbps type A en aval à accès rapide              | <ul> <li>Connectez votre périphérique USB* ou chargez votre périphérique.</li> <li><b>REMARQUE</b>: Pour utiliser ces ports, vous devez connecter le câble USB (fourni avec le moniteur) au port USB ascendant sur le moniteur et sur votre ordinateur.</li> </ul> |

\*Pour éviter les interférences de signal, lorsqu'un appareil USB sans fil a été connecté à un port USB en aval, il n'est PAS recommandé de connecter d'autres appareils USB au(x) port(s) adjacent(s).

### Vue de derrière

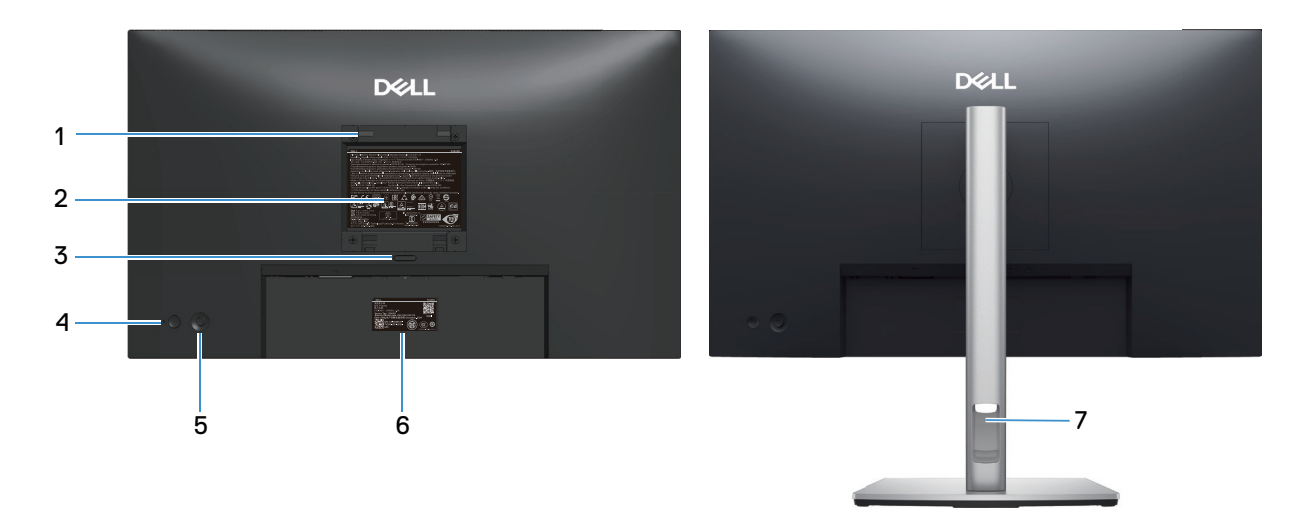

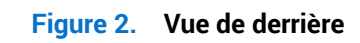

| Nom | Description                                                                                               | Utilisation                                                                                                    |
|-----|----------------------------------------------------------------------------------------------------|----------------------------------------------------------------------------------------------------|
| 1   | Trous de montage VESA (100 mm x 100 mm - derrière la plaque VESA fixée)                                   | Installez le moniteur sur un mur avec un kit de montage mural compatible VESA.                                                                                                    |
|     |                                                                                                    | (i) <b>REMARQUE :</b> Le kit de montage mural n'est pas fourni avec votre moniteur et est vendu séparément.                                                                                                    |
| 2   | Étiquette d'informations réglementaires                                                                   | Liste les certifications réglementaires.                                                                                                    |
| 3   | Bouton d'ouverture du socle                                                                               | Permet de détacher le socle du moniteur.                                                                                                    |
| 4   | Bouton d'alimentation                                                                                     | Pour allumer ou éteindre le moniteur.                                                                                                    |
| 5   | Joystick                                                                                                  | Utilisez pour contrôler le menu OSD. Pour plus d'informations, consultez<br>Utilisation du moniteur.                                                                                                    |
| 6   | Étiquette réglementaire (y compris le code<br>QR MyDell, le numéro de série et l'étiquette<br>de service) | Consultez cette étiquette si vous avez besoin de contacter le<br>support technique de Dell. L'étiquette de service est un identifiant<br>alphanumérique unique qui permet aux techniciens de service Dell<br>d'identifier les composants matériels de votre moniteur et d'accéder aux<br>informations de garantie. |
| 7   | Fente de gestion des câbles                                                                               | Pour organiser les câbles en les acheminant dans la fente.                                                                                                    |

#### Tableau 5. Composants et descriptions.

### Vue de dessous

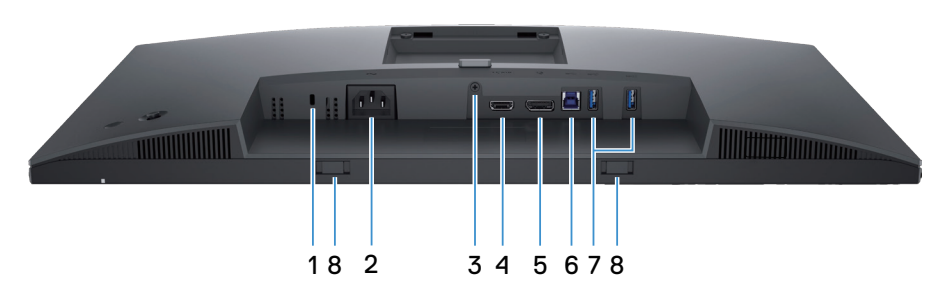

Figure 3. Vue de dessous

| Tableau 6. | leau 6. Composants et descriptions.                                                 |                                                                                                    |  |
|------------|-------------------------------------------------------------------------------------|----------------------------------------------------------------------------------------------------|--|
| Nom        | Description                                                                         | Utilisation                                                                                                    |  |
| 1          | Fente de verrouillage de sécurité<br>(basé sur une fente de sécurité<br>Kensington) | Fixez votre moniteur avec un verrou de sécurité (vendu séparément) pour empêcher les mouvements non autorisés de votre moniteur.                                          |  |
| 2          | ∼<br>Connecteur d'alimentation                                                      | Pour brancher le câble d'alimentation (fourni avec votre moniteur).                                                                                                    |  |
| 3          | Fonction de verrouillage du socle                                                   | Pour verrouiller le socle sur le moniteur avec une vis M3x6 mm (vis non fournie).                                                                                         |  |
| 4          | Port HDMI                                                                           | Utilisez le câble HDMI fourni avec votre moniteur (dans certains pays uniquement) pour connecter votre ordinateur.                                                        |  |
| 5          | Port DisplayPort 1.4                                                                | Utilisez le câble DisplayPort (fourni avec votre moniteur) pour connecter votre ordinateur.                                                                               |  |
| 6          | Port USB 5Gbps type B en amont                                                      | Branchez le câble USB fourni avec votre moniteur sur l'ordinateur.<br>Une fois ce câble branché, vous pouvez utiliser les ports USB de votre<br>moniteur.                 |  |
| 7          |                                                                                     | Connectez votre périphérique USB.*                                                                                                    |  |
|            | Port USB 5Gbps type A en aval                                                       | (i) <b>REMARQUE :</b> Pour utiliser ces ports, vous devez connecter le câble USB (fourni avec le moniteur) au port USB ascendant sur le moniteur et sur votre ordinateur. |  |
| 8          | Fentes de la Soundbar                                                               | Fixez votre Soundbar (barre de son) externe (vendue séparément) au moniteur en alignant les onglets magnétiques de la barre de son sur les fentes du moniteur.            |  |

\*Pour éviter les interférences de signal, lorsqu'un appareil USB sans fil a été connecté à un port USB en aval, il n'est PAS recommandé de connecter d'autres appareils USB au(x) port(s) adjacent(s).

### **Spécifications du moniteur** Tableau 7. Spécifications du moniteur.

| Description                 | Valeur                                                                                                    |  |
|-----------------------------|----------------------------------------------------------------------------------------------------|--|
| Type d'écran                | Matrice active - LCD TFT                                                                                                    |  |
| Technologie du panneau      | Technologie In-Plane Switching (IPS)                                                                                                    |  |
| Proportions                 | 16:9                                                                                                    |  |
| Dimensions d'image visible  | 25                                                                                                    |  |
| Diagonale                   | 604,5 mm (23,8 po.)                                                                                                    |  |
| Zone active                 |                                                                                                    |  |
| Horizontale                 | 526,85 mm (20,74 po.)                                                                                                    |  |
| Verticale                   | 296,35 mm (11,67 po.)                                                                                                    |  |
| Zone                        | 1561,32 cm <sup>2</sup> (242,01 po. <sup>2</sup> )                                                                                                    |  |
| Taille des pixels           |                                                                                                    |  |
| Horizontale                 | 0,2058 mm                                                                                                    |  |
| Verticale                   | 0,2058 mm                                                                                                    |  |
| Pixel par pouce (PPP)       | 123                                                                                                    |  |
| Angle de vue                |                                                                                                    |  |
| Horizontale                 | 178° (typique)                                                                                                    |  |
| Verticale                   | 178° (typique)                                                                                                    |  |
| Luminosité                  | 350 cd/m² (typique)                                                                                                    |  |
| Rapport de contraste        | 1500:1 (typique)                                                                                                    |  |
| Revêtement de l'écran       | Antireflet avec revêtement dur 3H                                                                                                    |  |
| Rétroéclairage              | Système LED Edgelight                                                                                                    |  |
| Temps de réponse            | <ul> <li>Mode normal : 8,0 ms (de gris à gris)</li> <li>Mode rapide : 5,0 ms (de gris à gris)</li> </ul>                                                                                                    |  |
| Profondeur des couleurs     | 16,70 millions de couleurs                                                                                                    |  |
| Gamme de couleurs           | sRGB 99% (CIE 1931) (typique)                                                                                                    |  |
| Connectivité                | <ul> <li>Arrière :</li> <li>Un port DisplayPort 1.4 (HDCP 1.4) (supportant jusqu'à 2560 x 1440 100 Hz)</li> <li>Un port HDMI (HDCP 1.4) (supportant jusqu'à QHD 2560 x 1440 100 Hz, TMDS, comme spécifié dans HDMI 2.1)</li> <li>Un port USB 5Gbps type B en amont</li> <li>Deux ports USB 5Gbps type A en aval</li> <li>Port d'accès rapide (en bas à gauche) :</li> <li>Un port USB 5Gbps type A en aval</li> </ul> |  |
|                             | • Un port USB-C 5Gbps en aval (alimentation PD jusqu'à 15 W)                                                                                                    |  |
| Largeur des bords (bords de | E la surface active du moniteur)                                                                                                    |  |
| Haul<br>Gauche/Droite       | 5,88 mm (0,23 pc.)                                                                                                    |  |
| Bas                         | 13.02 mm (0.51 no.)                                                                                                    |  |

| Description                 | Valeur                                                                             |  |
|-----------------------------|------------------------------------------------------------------------------------|--|
| Capacité de réglage         |                                                                                    |  |
| Support réglable en hauteur | 150 mm                                                                             |  |
| Inclinaison                 | -5° à 21°                                                                          |  |
| Rotation                    | -45° à 45°                                                                         |  |
| Pivot                       | -90° à 90°                                                                         |  |
| Gestion des câbles          | Oui                                                                                |  |
| Sécurité                    | Fente de verrouillage de sécurité (pour les verrous Kensington, vendus séparément) |  |

### **Dell Display and Peripheral Manager (DDPM) pour Windows**

DDPM est une application logicielle qui vous permet de configurer les moniteurs et les périphériques Dell. Voici quelques-unes de ces fonctions :

- 1. Régler facilement les paramètres d'affichage de l'écran (OSD) du moniteur, tels que la luminosité, le contraste et la résolution, sans besoin d'utiliser le joystick du moniteur.
- 2. Organiser plusieurs applications sur votre écran en les plaçant dans un modèle de votre choix avec Easy Arrange.
- 3. Attribuer des applications ou des fichiers aux partitions de **Easy Arrange**, enregistrer la disposition en tant que profil, et restaurer le profil automatiquement avec **Easy Arrange Memory**.
- 4. Connecter le moniteur Dell à plusieurs sources d'entrée et gérer ces entrées vidéo avec la fonction Input Source (Source entrée).
- 5. Personnaliser chaque application avec son propre mode de couleur avec la fonction Color Preset (Couleur prédéfinie).
- 6. Reproduire les paramètres des applications logicielles d'un moniteur sur un autre moniteur identique avec la fonction **Import/ Export (Importer/Exporter)** les paramètres des applications.
- 7. Recevoir des notifications et mettre à jour le firmware et le logiciel.
- (i) **REMARQUE**: Certaines fonctions de DDPM mentionnées ci-dessus ne sont disponibles que sur certains modèles de moniteurs. Pour plus d'informations sur DDPM et la configuration recommandée de l'ordinateur pour l'installer, voir Site de support de Dell.

### Spécifications de la résolution

### Tableau 8. Spécifications de la résolution

| Description                       | Valeur                         |
|-----------------------------------|--------------------------------|
| Limites de balayage<br>horizontal | 30 kHz à 150 kHz (automatique) |
| Limites de balayage vertical      | 48 Hz à 100 Hz (automatique)   |
| Résolution optimale préréglée     | 2560 x 1440 à 100 Hz           |

### Modes vidéo pris en charge

### Tableau 9. Modes vidéo pris en charge

| Description                                          | Valeur                                       |
|------------------------------------------------------|----------------------------------------------|
| Fonctions d'affichage vidéo<br>(HDMI et DisplayPort) | 480p, 576p, 720p, 1080i (HDMI), 1080p, 1440p |

### Modes d'affichage prédéfinis

#### Tableau 10. Modes d'affichage prédéfinis

| Mode d'affichage | Fréquence horizontale<br>(kHz) | Fréquence verticale<br>(Hz) | Horloge de pixels<br>(MHz) | Polarité de<br>synchronisation<br>(Horizontale/Verticale) |
|------------------|--------------------------------|-----------------------------|----------------------------|-----------------------------------------------------------|
| IBM 720 x 400    | 31,50                          | 70,10                       | 28,30                      | -/+                                                       |
| VESA 640 x 480   | 31,50                          | 59,90                       | 25,20                      | -/-                                                       |
| VESA 640 x 480   | 37,50                          | 75,00                       | 31,50                      | -/-                                                       |
| VESA 800 x 600   | 37,90                          | 60,30                       | 40,00                      | +/+                                                       |
| VESA 800 x 600   | 46,90                          | 75,00                       | 49,50                      | +/+                                                       |
| VESA 1024 x 768  | 48,40                          | 60,00                       | 65,00                      | -/-                                                       |
| VESA 1024 x 768  | 60,00                          | 75,00                       | 78,80                      | +/+                                                       |
| VESA 1152 x 864  | 67,50                          | 75,00                       | 108,00                     | +/+                                                       |
| VESA 1280 x 768  | 47,80                          | 59,90                       | 79,50                      | -/+                                                       |
| VESA 1280 x 1024 | 64,00                          | 60,00                       | 108,00                     | +/+                                                       |
| VESA 1280 x 1024 | 79,90                          | 75,00                       | 135,00                     | +/+                                                       |
| VESA 1600 x 1200 | 75,00                          | 60,00                       | 162,00                     | +/+                                                       |
| VESA 1680 x 1050 | 65,30                          | 60,00                       | 146,30                     | -/+                                                       |
| VESA 1920 x 1080 | 67,50                          | 60,00                       | 148,50                     | +/+                                                       |
| VESA 1920 x 1200 | 74,60                          | 59,90                       | 193,30                     | -/+                                                       |
| VESA 2048 x 1080 | 66,60                          | 60,00                       | 147,20                     | +/-                                                       |
| VESA 2560 x 1440 | 88,80                          | 60,00                       | 241,50                     | +/-                                                       |
| VESA 2560 x 1440 | 151,00                         | 100,00                      | 410,50                     | +/-                                                       |

(i) **REMARQUE :** Ce moniteur prend également en charge d'autres résolutions d'affichage non listées dans le mode prédéfini.

### **Spécifications électriques**

### Tableau 11. Spécifications électriques

| Description                               | Valeur                                                                                                    |
|-------------------------------------------|----------------------------------------------------------------------------------------------------|
| Signaux d'entrée vidéo                    | HDMI*/DisplayPort 1.4, 600 mV pour chaque ligne différentielle, impédance d'entrée de 100 ohms par paire différentielle                  |
| Voltage d'entrée CA / fréquence / courant | 100-240 VCA/50 Hz ou 60 Hz ± 3 Hz/1,5 A (typique)                                                                                        |
| Courant d'appel                           | 120 V : 30 A (maximum) à 0°C (démarrage à froid)<br>240 V : 60 A (maximum) à 0°C (démarrage à froid)                                     |
| Consommation électrique                   | 0,3 W (mode Éteint) <sup>1</sup><br>0,3 W (mode Veille) <sup>1</sup><br>15,6 W (mode Allumé) <sup>1</sup><br>75 W (maximum) <sup>2</sup> |
|                                           | 15,9 W (P <sub>on</sub> ) <sup>3</sup><br>49,6 kWh (TEC) <sup>3</sup>                                                                    |

Prend en charge jusqu'à QHD 2560 x 1440 100 Hz TMDS comme spécifié dans HDMI 2.1.

<sup>1</sup>Tel que défini dans UE 2019/2021 et UE 2019/2013.

<sup>2</sup> Réglage maximal de la luminosité et du contraste avec une charge de puissance maximale sur tous les ports USB.

<sup>3</sup> P<sub>on</sub>: Consommation électrique du mode Allumé telle que définie dans Energy Star version 8.0.

TEC : Consommation d'énergie totale en kWh telle que définie dans Energy Star version 8.0.

Ce document est fourni à titre d'information uniquement et reflète les performances en laboratoire. Les performances de votre produit peuvent varier en fonction du logiciel, des composants et des périphériques que vous avez achetés. Nous ne sommes pas responsable de mettre à jour ces informations.

Ainsi, le client ne doit pas se baser sur ces informations lors de la prise de décisions concernant les tolérances électriques ou autres. Aucune garantie expresse ou implicite d'exactitude ou d'exhaustivité n'est formulée.

(i) **REMARQUE**: Ce moniteur est certifié ENERGY STAR.

ENERGY STAR est un programme géré par l'Environmental Protection Agency (EPA) et le Département de l'Énergie (DOE) des États-Unis, assurant la promotion de l'efficacité énergétique.

Ce produit répond aux exigences ENERGY STAR dans ses réglages « d'usine par défaut ». Les économies d'énergie seront obtenues avec cette configuration.

La modification des réglages d'usine par défaut pour l'image ou l'activation d'autres fonctions augmente la consommation électrique, qui pourra dépasser les limites nécessaires pour répondre aux exigences ENERGY STAR.

Pour plus d'informations sur le programme ENERGY STAR, voir Site Web energystar.

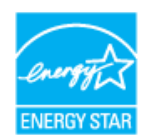

### Caractéristiques physiques

| Tableau 12. Caractéristiques physique |
|---------------------------------------|
|---------------------------------------|

| Description                                                                                                    | Valeur                                                                          |  |  |
|----------------------------------------------------------------------------------------------------|---------------------------------------------------------------------------------|--|--|
|                                                                                                    | Numérique : DisplayPort, 20 broches                                             |  |  |
| Type du câble de signal                                                                                                    | Numérique : Port HDMI, 19 broches (câble inclus dans certains pays uniquement)* |  |  |
|                                                                                                    | Bus universel en série (USB) : Câble USB type A vers USB type B, 9 broches      |  |  |
| (i) <b>REMARQUE :</b> Les moniteurs Dell sont conçus pour fonctionner de manière optimale avec les câbles vidéo qui sont livrés avec votre moniteur. Comme Dell n'a pas de contrôle sur les différents fournisseurs de câbles sur le marché, le type de matériau, les connecteurs et le processus de fabrication de ces câbles, Dell ne garantit pas les performances vidéo des câbles qui ne sont pas livrés avec votre moniteur Dell. |                                                                                 |  |  |
| Dimensions (avec le socle)                                                                                                    |                                                                                 |  |  |
| Hauteur (ouvert)                                                                                                    | 496,55 mm (19,55 po.)                                                           |  |  |
| Hauteur (fermé)                                                                                                    | 364,00 mm (14,33 po.)                                                           |  |  |
| Largeur                                                                                                    | 538,70 mm (21,21 po.)                                                           |  |  |
| Profondeur                                                                                                    | 181,54 mm (7,15 po.)                                                            |  |  |
| Dimensions (sans le socle)                                                                                                    |                                                                                 |  |  |
| Hauteur                                                                                                    | 315,25 mm (12,41 po.)                                                           |  |  |
| Largeur                                                                                                    | 538,70 mm (21,21 po.)                                                           |  |  |
| Profondeur                                                                                                    | 49,74 mm (1,96 po.)                                                             |  |  |
| Dimensions du socle                                                                                                    |                                                                                 |  |  |
| Hauteur (ouvert)                                                                                                    | 410,80 mm (16,17 po.)                                                           |  |  |
| Hauteur (fermé)                                                                                                    | 364,00 mm (14,33 po.)                                                           |  |  |
| Largeur                                                                                                    | 249,80 mm (9,83 po.)                                                            |  |  |
| Profondeur                                                                                                    | 181,54 mm (7,15 po.)                                                            |  |  |
| Poids                                                                                                    |                                                                                 |  |  |
| Poids avec l'emballage                                                                                                    | 7,04 kg (15,52 lb)                                                              |  |  |
| Poids avec l'ensemble du socle et des câbles                                                                                                    | 5,08 kg (11,20 lb)                                                              |  |  |
| Poids sans l'ensemble du socle (sans câbles)                                                                                                    | 3,20 kg (7,05 lb)                                                               |  |  |
| Poids de l'ensemble du socle                                                                                                    | 1,47 kg (3,24 lb)                                                               |  |  |

\*Vérifier auprès de votre représentant commercial dans le pays concerné.

### Caractéristiques environnementales

### Tableau 13. Caractéristiques environnementales

| Description                                  | Valeur                                                                                                    |  |
|----------------------------------------------|----------------------------------------------------------------------------------------------------|--|
| Normes de conformité                         | Moniteur certifié ENERGY STAR                                                                                                    |  |
|                                              | • Enregistrement EPEAT si applicable. L'enregistrement EPEAT varie d'un pays à l'autre. Voir Site Web EPEAT pour l'état de l'enregistrement par pays. |  |
|                                              | Conforme RoHS                                                                                                    |  |
|                                              | Certifié TCO Certified et TCO Certified Edge                                                                                                    |  |
|                                              | Moniteur sans BFR/PVC (hors câbles externes)                                                                                                    |  |
|                                              | Conforme aux exigences de courant de fuite NFPA 99                                                                                                    |  |
|                                              | Verre sans arsenic et sans mercure pour le panneau uniquement                                                                                         |  |
| Température                                  |                                                                                                    |  |
| Fonctionnement                               | 0 °C à 40 °C (32 °F à 104 °F)                                                                                                    |  |
| Hors fonctionnement :<br>Stockage/Expédition | -20 °C à 60 °C (-4 °F à 140 °F)                                                                                                    |  |
| Humidité                                     |                                                                                                    |  |
| Fonctionnement                               | 10% à 80% (sans condensation)                                                                                                    |  |
| Hors fonctionnement :<br>Stockage/Expédition | 5% à 90% (sans condensation)                                                                                                    |  |
| Altitude                                     |                                                                                                    |  |
| Fonctionnement (maximum)                     | 5 000 m (16 400 pieds)                                                                                                    |  |
| Non fonctionnement<br>(maximum)              | 12 191 m (40 000 pieds)                                                                                                    |  |
| Dissinction thermique                        | 256,5 BTU/heure (maximum)                                                                                                    |  |
|                                              | 53,4 BTU/heure (mode Allumé)                                                                                                    |  |

### Affectation des broches

### Affectation des broches - DisplayPort

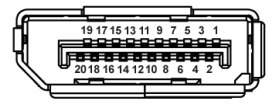

### Figure 4. Connecteur de port d'affichage

#### Tableau 14. Affectation des broches - Connecteur DisplayPort

| Numéro de<br>broche | Côté à 20 broches du câble de signal connecté |
|---------------------|-----------------------------------------------|
| 1                   | ML3 (n)                                       |
| 2                   | MASSE                                         |
| 3                   | ML3 (p)                                       |
| 4                   | ML2 (n)                                       |
| 5                   | MASSE                                         |
| 6                   | ML2 (p)                                       |
| 7                   | ML1 (n)                                       |
| 8                   | MASSE                                         |
| 9                   | ML1 (p)                                       |
| 10                  | ML0 (n)                                       |
| 11                  | MASSE                                         |
| 12                  | ML0 (p)                                       |
| 13                  | MASSE                                         |
| 14                  | MASSE                                         |
| 15                  | AUX (p)                                       |
| 16                  | MASSE                                         |
| 17                  | AUX (n)                                       |
| 18                  | Détection connexion à chaud                   |
| 19                  | Re-PWR                                        |
| 20                  | +3,3 V DP_PWR                                 |

### Affectation des broches - Port HDMI

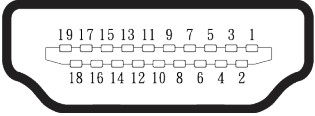

#### Figure 5. Connecteur HDMI 19-broches

| Tableau 15.         Affectation des broches - Connecteur HDMI |                                               |  |
|---------------------------------------------------------------|-----------------------------------------------|--|
| Numéro de<br>broche                                           | Côté à 19 broches du câble de signal connecté |  |
| 1                                                             | DONNÉES 2+ TMDS                               |  |
| 2                                                             | PROT. DONNÉES 2 TMDS                          |  |
| 3                                                             | DONNÉES 2- TMDS                               |  |
| 4                                                             | DONNÉES 1+ TMDS                               |  |
| 5                                                             | PROT. DONNÉES 1 TMDS                          |  |
| 6                                                             | DONNÉES 1- TMDS                               |  |
| 7                                                             | DONNÉES 0+ TMDS                               |  |
| 8                                                             | PROT. DONNÉES 0 TMDS                          |  |
| 9                                                             | DONNÉES 0- TMDS                               |  |
| 10                                                            | HORLOGE TMDS+                                 |  |
| 11                                                            | PROT HORLOGE TMDS                             |  |
| 12                                                            | HORLOGE TMDS -                                |  |
| 13                                                            | CEC                                           |  |
| 14                                                            | Réservé (pas connecté sur appareil)           |  |
| 15                                                            | HORLOGE DDC (SCL)                             |  |
| 16                                                            | DONNÉES DDC (SDA)                             |  |
| 17                                                            | DDC/CEC terre                                 |  |
| 18                                                            | ALIMENTATION +5 V                             |  |
| 19                                                            | DÉTECTION CONNEXION À CHAUD                   |  |

### Affectation des broches - Connecteur USB type B en amont

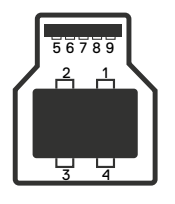

#### Figure 6. Connecteur USB type B en amont

#### Tableau 16. Affectation des broches - Connecteur USB type B en amont

| Numéro de<br>broche | Côté à 9 broches du connecteur de signal |
|---------------------|------------------------------------------|
| 1                   | VCC                                      |
| 2                   | D-                                       |
| 3                   | D+                                       |
| 4                   | MASSE                                    |
| 5                   | SSTX-                                    |
| 6                   | SSTX+                                    |
| 7                   | MASSE                                    |
| 8                   | SSRX-                                    |
| 9                   | SSRX+                                    |

### Affectation des broches - Connecteur USB type A en amont

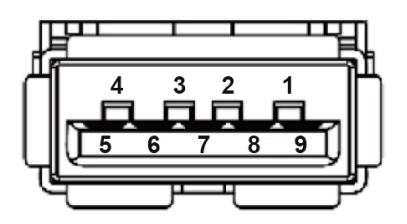

Figure 7. Connecteur USB type A 9 broches

#### Tableau 17. Affectation des broches - Connecteur USB type A en amont.

| Numéro de<br>broche | Côté à 9 broches du connecteur de signal |
|---------------------|------------------------------------------|
| 1                   | VCC                                      |
| 2                   | D-                                       |
| 3                   | D+                                       |
| 4                   | MASSE                                    |
| 5                   | SSRX-                                    |
| 6                   | SSRX+                                    |
| 7                   | MASSE                                    |
| 8                   | SSTX-                                    |
| 9                   | SSTX+                                    |

### Affectation des broches - USB-C en aval

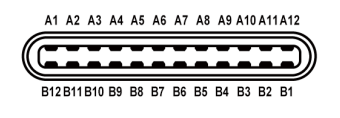

#### Figure 8. Connecteur USB-C

#### Tableau 18. Affectation des broches - Connecteur USB-C

| Numéro de<br>broche | Nom du signal | Numéro de<br>broche | Nom du signal |
|---------------------|---------------|---------------------|---------------|
| A1                  | MASSE         | B1                  | MASSE         |
| A2                  | TX1+          | B2                  | TX2+          |
| A3                  | TX1-          | B3                  | TX2-          |
| A4                  | VBUS          | B4                  | VBUS          |
| A5                  | CC1           | B5                  | CC2           |
| A6                  | D+            | B6                  | D+            |
| A7                  | D-            | B7                  | D-            |
| A8                  | SBU1          | B8                  | SBU2          |
| A9                  | VBUS          | B9                  | VBUS          |
| A10                 | RX2-          | B10                 | RX1-          |
| A11                 | RX2+          | B11                 | RX1+          |
| A12                 | MASSE         | B12                 | MASSE         |

### Interface Bus Série Universel (USB)

Cette section donne plus d'informations sur les ports USB qui sont disponibles sur votre moniteur.

#### Arrière

• Un port USB 5Gbps type B en amont

#### Tableau 19. Port USB 5Gbps type B en amont

| Vitesse de transfert | Débit de données |
|----------------------|------------------|
| USB 5Gbps            | 5 Gbps           |
| USB 2.0              | 480 Mbps         |
| USB 1.0              | 12 Mbps          |

• Deux ports USB 5Gbps type A en aval

#### Tableau 20. Port USB 5Gbps type A en aval

| Vitesse de transfert | Débit de données | Puissance maximale<br>supportée (chaque port) |
|----------------------|------------------|-----------------------------------------------|
| USB 5Gbps            | 5 Gbps           | 4,5 W                                         |
| USB 2.0              | 480 Mbps         | 4,5 W                                         |
| USB 1.0              | 12 Mbps          | 4,5 W                                         |

#### Accès rapide (en bas à gauche)

• Un port USB 5Gbps type A en aval

### Tableau 21. Port USB 5Gbps type A en aval

| Vitesse de transfert | Débit de données | Puissance maximale<br>prise en charge |
|----------------------|------------------|---------------------------------------|
| USB 5Gbps            | 5 Gbps           | 4,5 W                                 |
| USB 2.0              | 480 Mbps         | 4,5 W                                 |
| USB 1.0              | 12 Mbps          | 4,5 W                                 |

• Un port USB-C 5Gbps en aval

#### Tableau 22. Port USB-C 5Gbps en aval

| Vitesse de transfert | Débit de données | Puissance maximale<br>prise en charge |
|----------------------|------------------|---------------------------------------|
| USB 5Gbps            | 5 Gbps           | 15 W                                  |
| USB 2.0              | 480 Mbps         | 15 W                                  |
| USB 1.0              | 12 Mbps          | 15 W                                  |

(i) **REMARQUE** : La fonction USB 5Gbps nécessitent un ordinateur compatible avec USB 5Gbps.

(i) **REMARQUE :** Les ports USB du moniteur fonctionnent uniquement lorsque le moniteur est allumé ou en mode Veille. Si vous éteignez le moniteur puis le rallumez, les appareils branchés peuvent mettre quelques secondes avant de pouvoir fonctionner normalement.

### Fonctionnalité Plug and Play

Vous pouvez connecter ce moniteur à tout système compatible Plug and Play. Ce moniteur fournit automatiquement à l'ordinateur ses données d'identification d'affichage étendues (Extended Display Identification Data : EDID) en utilisant les protocoles DDC (Display Data Channel) de manière à ce que l'ordinateur puisse effectuer automatiquement la configuration et optimiser les paramètres du moniteur. La plupart des installations de moniteur sont automatique ; vous pouvez changer des réglages selon le besoin. Pour plus d'informations sur les réglages du moniteur, consultez Utilisation du moniteur.

### Qualité du moniteur LCD et politique des pixels

Pendant le processus de fabrication de ce moniteur LCD, il n'est pas anormal que un ou plusieurs pixels deviennent fixe et difficile à voir mais cela n'affecte pas la qualité ou l'utilisation de l'affichage. Pour plus d'informations sur la Politique de la qualité et des pixels des écrans Dell, voir Consignes Dell relatives aux pixels des écrans.

### Ergonomie

- △ AVERTISSEMENT : Une utilisation incorrecte ou prolongée du clavier peut entraîner des blessures.
- △ AVERTISSEMENT : Regarder un écran ou un moniteur externe pendant de longues périodes peut entraîner une fatigue oculaire.

Pour le confort et l'efficacité, observez les directives suivantes lors de l'installation et de l'utilisation de votre poste de travail informatique :

- Placez votre ordinateur de manière à ce que l'écran et le clavier soient directement devant vous lorsque vous travaillez. Des supports spéciaux sont disponibles dans le commerce pour vous aider à positionner correctement votre clavier.
- Pour réduire le risque de tension oculaire et de douleur au cou/aux bras/au dos/aux épaules du fait de l'utilisation du moniteur pendant une période prolongée, nous vous recommandons de :
  - 1. Réglez la distance de l'écran entre 20 et 28 pouces (50 70 cm) par rapport à vos yeux.
  - 2. Cligner fréquemment pour hydrater vos yeux ou humidifier vos yeux avec de l'eau après une utilisation prolongée du moniteur.
  - 3. Faites des pauses régulières et fréquentes de 20 minutes toutes les deux heures.
  - 4. Détourner le regard au loin et regarder fixement un objet à une distance de 20 pieds (6 mètres) pendant au moins 20 secondes durant les pauses.
  - 5. Faire des étirements pour libérer la tension dans le cou, les bras, le dos et les épaules durant les pauses.
- Veiller à ce que l'écran du moniteur soit à la hauteur des yeux ou légèrement plus bas lorsque vous êtes assis devant le moniteur.
- Ajustez l'inclinaison du moniteur, son contraste et sa luminosité.
- Ajustez la lumière ambiante autour de vous (comme les lampes de plafond, les lampes de bureau et les rideaux ou les stores des fenêtres voisines) pour minimiser les reflets et l'éblouissement sur l'écran.
- Utilisez une chaise qui offre un bon soutien pour le bas du dos.
- Gardez vos avant-bras horizontaux et vos poignets dans une position neutre et confortable lorsque vous utilisez le clavier ou la souris.
- Laissez toujours de l'espace pour reposer vos mains lorsque vous utilisez le clavier ou la souris.
- Laissez le haut de vos bras reposer naturellement des deux côtés de la chaise.
- Veillez à ce que vos pieds reposent à plat sur le sol.
- Lorsque vous êtes assis, assurez-vous que le poids de vos jambes repose sur vos pieds et non sur la partie avant de votre siège. Ajustez la hauteur de votre siège ou utilisez un repose-pieds si nécessaire pour maintenir une bonne posture.
- Variez vos activités quotidiennes. Essayez d'organiser votre travail de manière à ne pas devoir rester assis/travailler pendant de longues périodes. Essayez de vous lever et de marcher à intervalles réguliers.
- Gardez la zone sous votre bureau libre de tout obstacle et de tout câble ou cordon d'alimentation qui pourrait gêner votre confort ou présenter un risque potentiel de trébuchement.

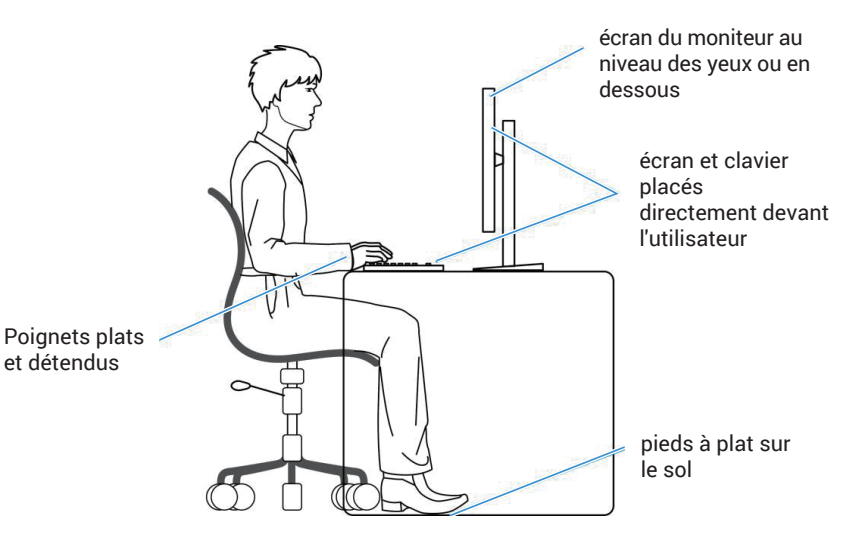

Figure 9. Ergonomie

### Manipulation et déplacement de votre moniteur

Pour vous assurer que le moniteur est manipulé en toute sécurité lorsque vous le soulevez ou le déplacez, respectez les règles suivantes :

- Avant de déplacer ou de soulever le moniteur, éteignez votre ordinateur et le moniteur.
- Débranchez tous les câbles du moniteur.
- Placez le moniteur dans la boîte d'origine avec les matériaux d'emballage d'origine.
- Tenez fermement le bord inférieur et le bord du moniteur sans appliquer de pression excessive pour le soulever ou le déplacer.

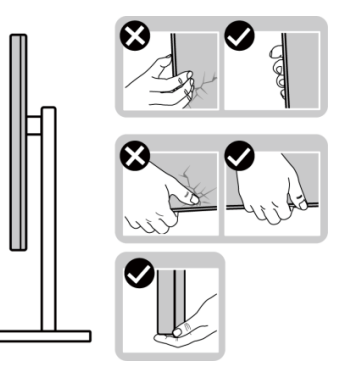

Figure 10. Manipulation de l'écran

• Lorsque vous soulevez ou déplacez le moniteur, assurez-vous que l'écran est tourné vers l'extérieur et n'appuyez pas sur la zone de l'écran pour éviter de la rayer ou de l'endommager.

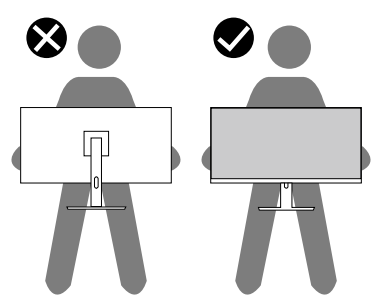

Figure 11. L'écran est orienté dans la direction opposée à vous

- Lorsque vous transportez le moniteur, évitez tout choc ou vibration soudains.
- Lorsque vous soulevez ou déplacez le moniteur, ne le retournez pas en tenant le socle ou le support du moniteur. Cela pourrait endommager le moniteur ou causer des blessures.

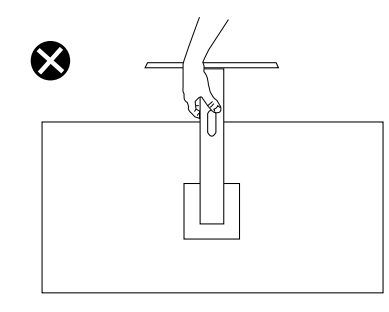

Figure 12. Ne pas retourner le moniteur

### Instructions d'entretien

### Nettoyage de votre moniteur

- △ AVERTISSEMENT : Lisez et suivez les Instructions de sécurité avant de nettoyer le moniteur.
- MISE EN GARDE : Avant de nettoyer le moniteur, débranchez son cordon d'alimentation de la prise murale.

Pour les meilleures pratiques, suivez les instructions dans la liste ci-dessous pendant le déballage, le nettoyage ou la manipulation de votre moniteur :

- Utilisez un chiffon propre légèrement humidifié avec de l'eau pour nettoyer le support, l'écran et le châssis de votre moniteur Dell. Si possible, utilisez un tissu de nettoyage d'écran ou une solution de nettoyage d'écran spéciale adaptée au nettoyage des moniteurs Dell.
- Après avoir nettoyé la surface de la table, assurez-vous qu'elle est bien sèche et exempte d'humidité ou de traces de produit de nettoyage avant de placer votre moniteur Dell.
- △ AVERTISSEMENT : Ne pas utiliser de détergents, ni d'autres produits chimiques à base de benzène, de diluant, d'ammoniac, de nettoyants abrasifs, d'alcool ou d'air comprimé.
- △ AVERTISSEMENT : L'utilisation de produits chimiques pour le nettoyage peut entraîner des changements dans l'apparence du moniteur, tels que la décoloration des couleurs, l'apparition d'un film laiteux sur le moniteur, une déformation, une teinte foncée inégale et un décollement de la surface de l'écran.
- ▲ MISE EN GARDE : Ne vaporisez pas la solution de nettoyage ou même de l'eau directement sur la surface de l'écran. Cela permettra à des liquides de s'accumuler et de couler vers le bas de l'écran et endommagera les composants électroniques, avec des dommages permanents. Appliquez plutôt la solution de nettoyage ou de l'eau sur un chiffon doux, puis nettoyez le moniteur.
- (i) **REMARQUE :** Les dommages au moniteur causés par des méthodes de nettoyage incorrectes et le Utilisation de benzène, de diluant, d'ammoniac, de nettoyants abrasifs, d'alcool, d'air comprimé ou de détergent de toute sorte causent des dommages induits par le client (DIC). Les DIC ne sont pas couverts par la garantie Dell standard.
- Si vous remarquez la présence de résidus de poudre blanche lors du déballage de votre moniteur, éliminez-les à l'aide d'un chiffon.
- Manipulez votre moniteur avec soin car les plastiques de couleur foncée peuvent rayer et laisser des marques de rayures blanches plus facilement que les moniteurs de couleur claire.
- Pour aider à conserver une qualité d'image optimale sur votre moniteur, utiliser un économiseur d'écran qui change dynamiquement et veuillez éteindre votre moniteur quand vous ne l'utilisez pas.

## Installation du moniteur

### **Fixation du socle**

- (i) **REMARQUE** : Le socle n'est pas fixé lorsque le moniteur est expédié de l'usine.
- (i) **REMARQUE :** Les instructions suivantes s'appliquent uniquement au socle fourni avec votre moniteur. Si vous attachez un socle acheté auprès d'une autre source, suivez les instructions d'installation fournies avec ce socle.
  - 1. Assembler la colonne de support sur le socle :
    - a. Ouvrez le rabat avant de la boîte pour obtenir la colonne de support et le socle.
    - b. Enlevez la colonne de support et le socle de la mousse d'emballage.

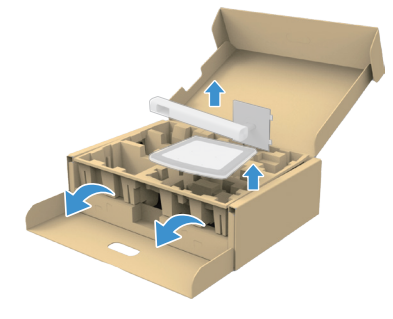

#### Figure 13. Enlevez la colonne de support et le socle

- (i) **REMARQUE :** Les images sont uniquement à titre d'illustration. L'emplacement et l'aspect de la mousse d'emballage peuvent varier selon le modèle.
  - c. Alignez et placez la colonne de support sur le socle.
  - d. Ouvrez la poignée à vis située au bas de la base du socle et tournez-la dans le sens des aiguilles d'une montre pour fixer l'ensemble du socle.
  - e. Fermez la poignée à vis.

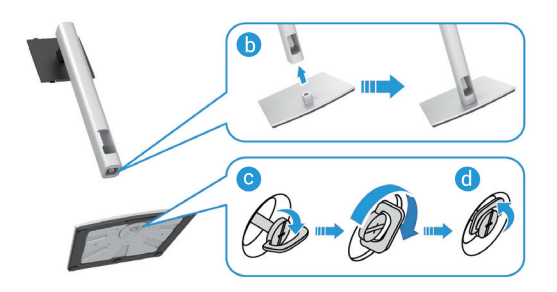

Figure 14. Installez la colonne de support et le socle

f. Ouvrez le couvercle de protection du moniteur pour accéder à la fente VESA à l'arrière de l'écran.

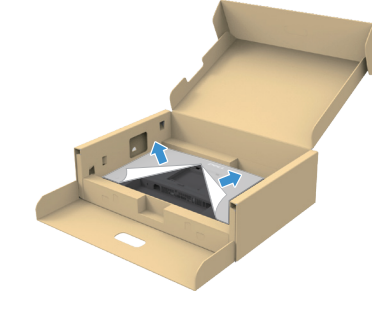

Figure 15. Enlevez le couvercle de protection

(i) **REMARQUE**: Assurez-vous que le volet de la plaque frontale est complètement ouvert avant de fixer le socle sur l'écran.

- 2. Attachez l'ensemble du socle sur l'écran :
  - a. Insérez avec précaution les languettes de la colonne dans les fentes du couvercle arrière de l'écran et abaissez l'ensemble du socle pour le mettre en place.

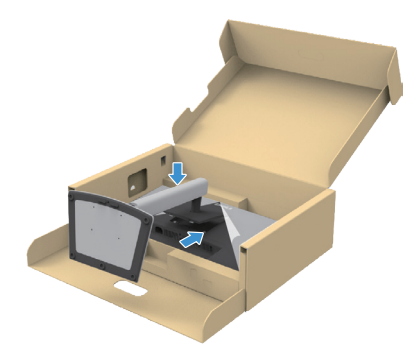

Figure 16. Attachez l'ensemble du socle sur l'écran

b. Tenez la colonne et soulevez délicatement le moniteur, puis placez-le sur une surface plane.

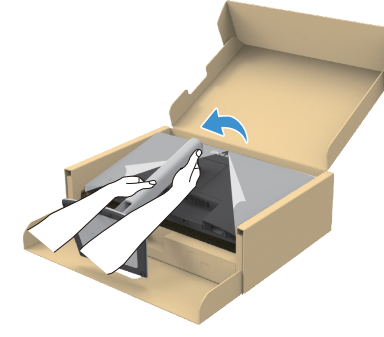

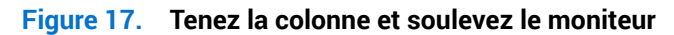

△ AVERTISSEMENT : Tenez fermement la colonne lorsque vous soulevez le moniteur pour éviter tout dommage accidentel.

c. Enlevez le couvercle de protection du moniteur.

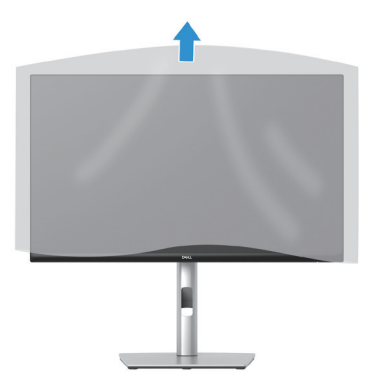

Figure 18. Enlevez le couvercle du moniteur.

### Utilisation des ports d'accès rapide

Lorsque vous voulez utiliser les ports USB d'accès rapide intégrés du moniteur, appuyez sur le module de port d'accès rapide, puis relâchez. Le module de port d'accès rapide glisse vers le bas.

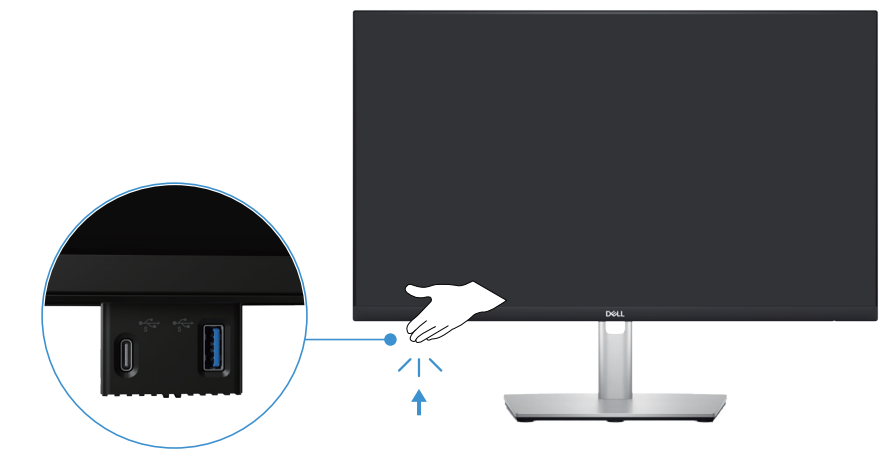

Figure 19. Utilisation des ports d'accès rapide

### **Connecter votre moniteur**

- MISE EN GARDE : Avant de débuter les procédures de cette section, suivez les Instructions de sécurité.
- (i) **REMARQUE :** Les moniteurs Dell sont conçus pour fonctionner de façon optimale avec les câbles Dell fournis dans la boîte d'emballage. Dell ne garantit pas la qualité et les performances vidéo si des câbles non Dell sont utilisés.
- () **REMARQUE** : Faites passer les câbles à travers l'emplacement de gestion des câbles avant de les brancher.
- (i) **REMARQUE** : Ne branchez pas tous les câbles de l'ordinateur en même temps.
- (i) **REMARQUE** : Les images sont uniquement à titre d'illustration. L'apparence de l'ordinateur peut varier.

Pour connecter votre moniteur à l'ordinateur :

- 1. Éteignez votre ordinateur et débranchez son cordon d'alimentation.
- 2. Connectez le câble DisplayPort ou HDMI de votre moniteur à l'ordinateur.
- 3. Connectez le port USB type B en amont du moniteur et un port USB sur votre ordinateur avec le câble USB fourni (voir Vue de dessous pour plus de détails).
- 4. Connectez les périphériques USB aux ports USB en aval du moniteur.
- 5. Branchez les cordons d'alimentation de votre ordinateur et du moniteur sur une prise de courant murale.
- 6. Allumez le moniteur et l'ordinateur.

Si votre moniteur affiche une image, l'installation est terminée. Si aucune image n'est affichée, voir Problèmes courants.

#### Branchement du câble DisplayPort (DisplayPort à DisplayPort)

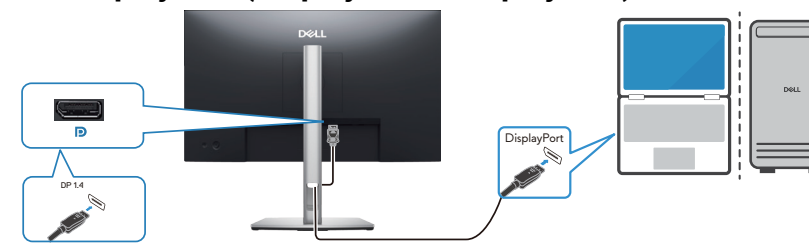

Figure 20. Branchement du câble DisplayPort

### Branchement du câble HDMI (certains pays uniquement)

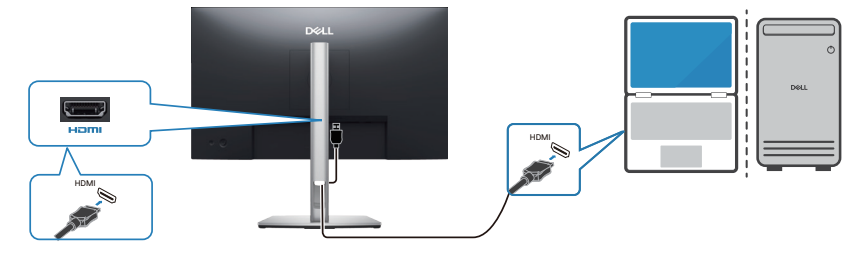

Figure 21. Branchement du câble HDMI

### Gestion de vos câbles

Faites passer les câbles dans la fente de gestion des câbles sur la colonne de support.

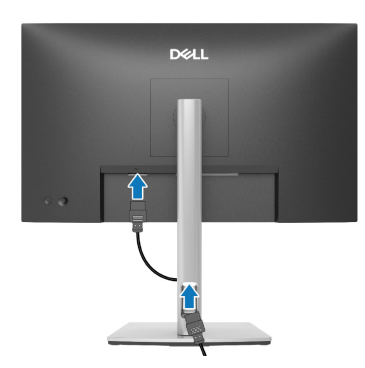

#### Figure 22. Gestion de vos câbles

Après avoir connecté tous les câbles nécessaires à votre moniteur et à votre ordinateur, (voir Connecter votre moniteur pour attacher les câbles), arrangez tous les câbles comme indiqué dans l'image.

Si votre câble ne peut pas atteindre votre ordinateur, vous pouvez vous connecter directement à l'ordinateur sans passer par le guide de gestion des câbles sur le socle du moniteur.

### Sécuriser votre moniteur avec le verrou de sécurité Kensington (optionnel)

La fente du verrou de sécurité est en bas du moniteur (voir Fente de verrouillage de sécurité). Fixez votre moniteur à une table en utilisant le verrou de sécurité Kensington.

Pour plus d'informations sur l'utilisation du verrou Kensington (vendu séparément), consultez la documentation fournie avec le verrou.

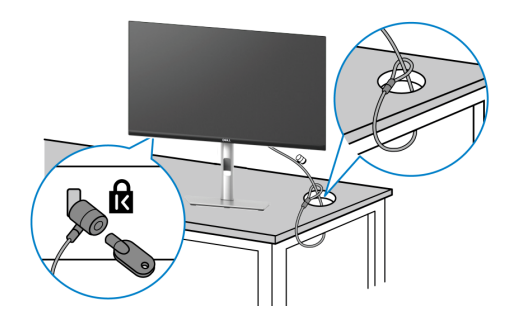

#### Figure 23. Utilisation du verrou Kensington

() REMARQUE : L'image est uniquement à titre d'illustration. L'apparence du verrou peut varier.

### Enlever le socle du moniteur

- (i) **REMARQUE :** Pour éviter de rayer l'écran lorsque vous enlevez le socle, assurez-vous que le moniteur est posé sur une surface douce et manipulez-le avec précaution.
- (i) **REMARQUE**: Les étapes suivantes concernent spécifiquement le retrait du socle fourni avec votre moniteur. Si vous enlevez un socle acheté auprès d'une autre source, suivez les instructions d'installation fournies avec ce socle.
- (i) **REMARQUE**: Avant d'enlever le socle, veuillez éteindre le moniteur et débrancher tous les câbles.

Pour enlever le socle :

- 1. Éteignez le moniteur.
- 2. Débranchez tous les câbles de l'ordinateur.
- 3. Placez le moniteur sur un chiffon doux ou un coussin.
- 4. Appuyez sur le bouton de déverrouillage du support à l'arrière de l'écran et maintenez-le enfoncé.
- 5. Soulevez et enlevez l'ensemble du socle du moniteur.

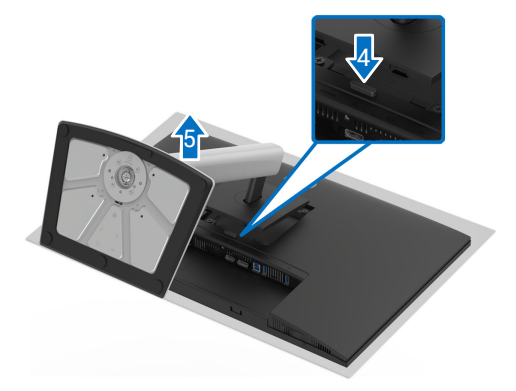

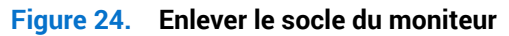

### **Montage mural (optionnel)**

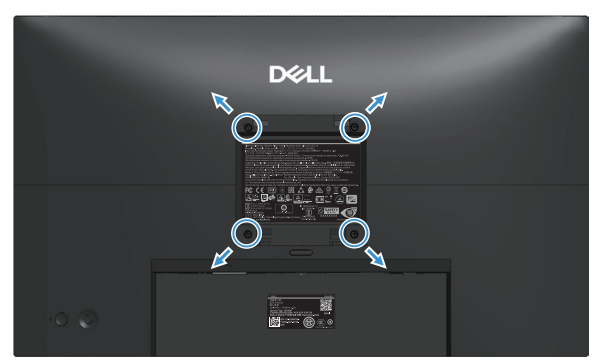

#### Figure 25. Montage mural

() **REMARQUE**: Utilisez des vis M4 x 10 mm pour connecter le moniteur au kit de montage mural.

Référez-vous à la documentation fournie avec le kit de montage mural compatible VESA.

- 1. Placez l'écran du moniteur sur un chiffon doux ou un coussin sur une table plane stable.
- 2. Enlevez le socle du moniteur (voir Enlever le socle du moniteur).
- 3. Utilisez un tournevis en croix Phillips pour enlever les quatre vis tenant le couvercle en plastique.
- 4. Attachez les crochets de fixation du kit de montage mural au moniteur.
- 5. Fixez le moniteur sur le mur. Pour plus d'informations, reportez-vous à la documentation fournie avec le kit de montage mural.
- (i) **REMARQUE**: Fixez le moniteur uniquement avec un support de montage mural agréé UL/CSA/GS avec une capacité de support de poids ou une charge minimum de (12,80 kg).

# Utilisation des fonctions de réglage de l'inclinaison, du pivotement, de la rotation et de la hauteur

(i) **REMARQUE :** Les instructions suivantes s'appliquent uniquement à la fixation du socle fourni avec le moniteur. Si vous attachez un socle acheté auprès d'une autre source, suivez les instructions d'installation fournies avec ce socle.

### Réglage de l'inclinaison et du pivotement

Avec l'ensemble du socle connecté au moniteur, vous pouvez tourner et incliner le moniteur pour obtenir l'angle de visualisation le plus confortable.

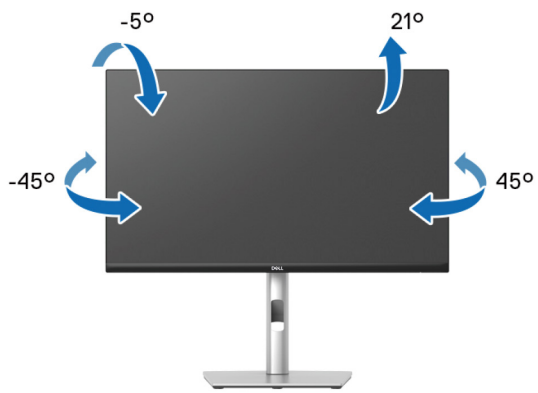

Figure 26. Réglage de l'inclinaison et du pivotement

() REMARQUE : L'ensemble du socle n'est pas préinstallé lorsque le moniteur est expédié de l'usine.

#### Réglage de la hauteur

(i) **REMARQUE**: Le socle s'étend verticalement jusqu'à 150 mm.

L'image suivante montre comment étendre le socle verticalement.

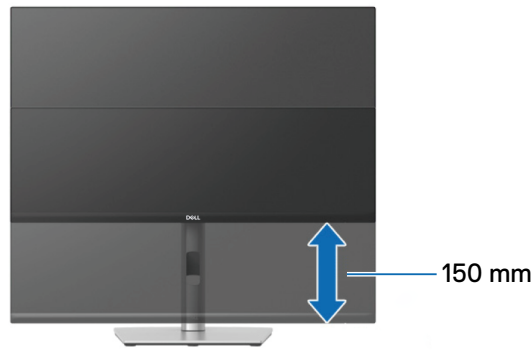

Figure 27. Réglage de la hauteur

### Réglage de la rotation

Avant de faire pivoter l'écran, assurez-vous qu'il est complètement déployé verticalement et complètement incliné vers le haut pour éviter de cogner le bord inférieur du moniteur.

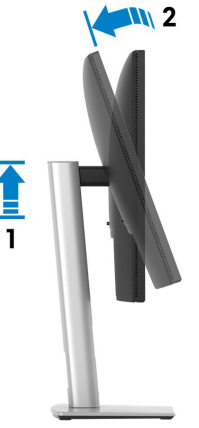

Figure 28. Moniteur complètement déployé verticalement et complètement incliné vers le haut

Rotation dans le sens des aiguilles d'une montre

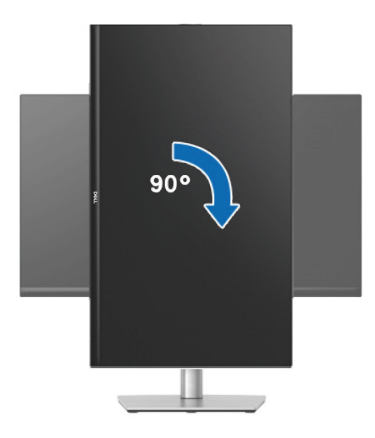

Figure 29. Rotation dans le sens des aiguilles d'une montre

Rotation dans le sens inverse des aiguilles d'une montre

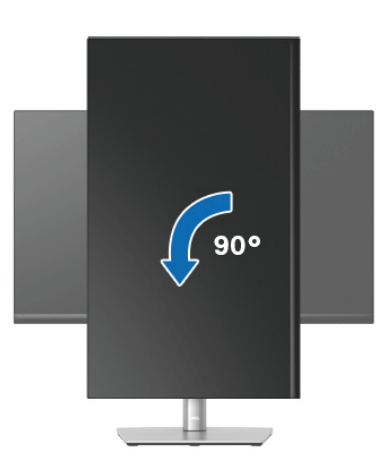

Figure 30. Rotation dans le sens inverse des aiguilles d'une montre

- (i) **REMARQUE**: Pour utiliser la fonction de rotation d'écran (vue Paysage vs Portrait), un pilote graphique mis à jour est exigé pour votre ordinateur Dell tout en sachant que celui-ci n'est pas fourni avec le moniteur. Voir la section Téléchargement des pilotes vidéo sur le Site de support de Dell pour les dernières mises à jour des pilotes.
- (i) **REMARQUE**: En mode Portrait, vous pouvez constater une dégradation des performances pendant l'utilisation d'applications graphiquement intensives telles que les jeux 3D.

### Réglage des paramètres d'affichage de rotation de votre système

Après avoir fait pivoté votre moniteur, vous devez exécuter la procédure ci-dessous pour faire pivoter votre système d'exploitation.

(i) **REMARQUE**: Si vous utilisez cet écran avec un ordinateur d'une marque autre que Dell, vous devrez aller sur le site web du pilote graphique ou le site web du constructeur de votre ordinateur pour obtenir les instructions sur la façon de faire pivoter le « contenu » de votre système d'exploitation.

Pour ajuster les paramètres de rotation d'affichage :

- 1. Cliquez avec le bouton droit sur le Bureau et cliquez sur Properties (Propriétés).
- 2. Sélectionnez l'onglet Settings (Réglages) puis cliquez sur Advanced (Avancé).
- 3. Si vous utilisez une carte AMD, sélectionnez l'onglet Rotation et réglez l'angle de rotation désiré.
- 4. Si vous utilisez une carte nVidia, cliquez sur l'onglet **NVIDIA**, sélectionnez **NVRotate** dans la colonne de gauche puis choisissez l'angle de rotation désiré.
- 5. Si vous utilisez une carte graphique Intel, sélectionnez l'onglet de la carte graphique **Intel**, cliquez sur **Graphic Properties** (**Propriétés graphiques**), choisissez l'onglet **Rotation** puis réglez l'angle de rotation désiré.
- (i) **REMARQUE :** Si vous ne trouvez pas d'option de rotation ou si elle ne fonctionne pas correctement, allez sur le Site de support de Dell et téléchargez le dernier pilote pour votre carte graphique.

# **Utilisation du moniteur**

### **Allumer le moniteur**

Appuyez sur le bouton d'alimentation pour allumer le moniteur.

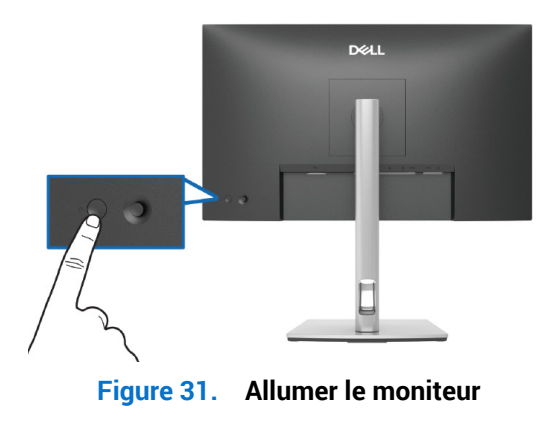

### Utilisation du joystick

Utilisez le joystick situé à l'arrière du moniteur pour effectuer les réglages de l'affichage à l'écran (OSD).

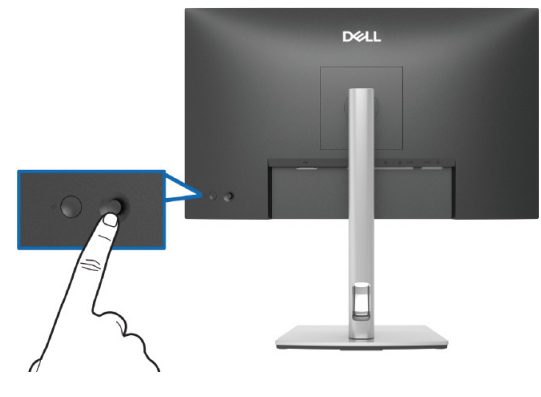

Figure 32. Utilisation du joystick

- 1. Appuyez sur le joystick pour ouvrir le Lanceur de menu.
- 2. Poussez le joystick vers le haut, le bas, la gauche ou la droite pour basculer entre les options.
- 3. Appuyez à nouveau sur le joystick pour confirmer la sélection.

#### Tableau 23.Utilisation du joystick

| Joystick | Description                                                                                                    |
|----------|----------------------------------------------------------------------------------------------------|
|          | Lorsque le menu OSD n'est pas affiché sur l'écran, appuyez sur le joystick pour lancer le Lanceur de menu. Consultez Utilisation du Lanceur de menu. |
|          | Lorsque le menu OSD est affiché, appuyez sur le joystick pour confirmer la sélection ou<br>enregistrer les réglages.                                 |
|          | Pour la navigation directionnelle dans deux sens (droite et gauche).                                                                                 |
| <>       | Va vers la droite pour accéder au sous-menu.                                                                                                    |
|          | Va vers la gauche pour accéder au menu supérieur ou quitter le menu actuel.                                                                          |
|          | Pour la navigation directionnelle dans deux sens (haut et bas).                                                                                      |
|          | Bascule entre les éléments de menu.                                                                                                    |
|          | Augmente (haut) ou diminue (bas) le réglage du paramètre sélectionné dans le menu.                                                                   |

### Utilisation du menu OSD (affichage à l'écran)

### Utilisation du Lanceur de menu

Lorsque vous poussez ou appuyez sur le joystick, le Lanceur de menu apparaît pour vous permettre d'accéder au menu principal de l'OSD et aux fonctions de raccourci.

Pour sélectionner une fonction, poussez le joystick.

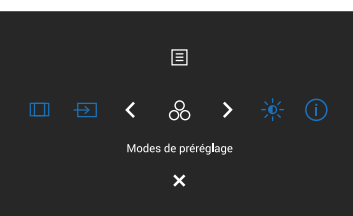

#### Figure 33. Utilisation du Lanceur de menu

#### Tableau 24. Description des fonctions du Lanceur de menu :

|   | Joystick                                    | Description                                                                 |
|---|---------------------------------------------|-----------------------------------------------------------------------------|
| 1 | &                                           | Pour choisir un mode de couleur préféré dans la liste des modes prédéfinis. |
|   | Touche raccourci 1/<br>Modes de préréglage  |                                                                             |
| 2 |                                             | Pour accéder aux curseurs de réglage de la luminosité et du contraste.      |
|   | Touche raccourci 2/<br>Luminosité/Contraste |                                                                             |
| 3 | (i)                                         | Pour afficher les informations du moniteur.                                 |
|   | Touche raccourci 3/<br>Plus d'informations  |                                                                             |
| 4 |                                             | Permet d'ajuster le rapport d'aspect de l'image sur 16:9, 4:3 ou 5:4.       |
|   | Touche raccourci 4/Proportions              |                                                                             |
| 5 | Ð                                           | Pour choisir une source d'entrée parmi les signaux vidéo listés.            |
|   | Touche raccourci 5/Source entrée            |                                                                             |
| 6 |                                             | Pour lancer le menu principal de l'OSD, voir Accéder au menu du système.    |
|   | Menu                                        |                                                                             |
| 7 | ×                                           | Pour quitter le Lanceur de menu.                                            |
|   | Quitter                                     |                                                                             |

### Utiliser les touches de navigation

Lorsque le menu principal de l'OSD est ouvert, poussez le joystick pour configurer les paramètres, en suivant les boutons de navigation affichés sous l'OSD.

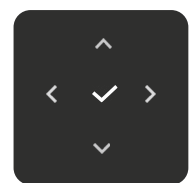

Figure 34. Touches de navigation

| Tableau 25. | Boutons de contrôle et descriptions. |
|-------------|--------------------------------------|
|-------------|--------------------------------------|

| Boutons de commande | Description                                                                                                    |
|---------------------|----------------------------------------------------------------------------------------------------|
| ~                   | Utilisez la touche de navigation <b>Haut</b> pour ajuster (augmenter la valeur) des éléments du menu OSD.                                                      |
| Haut                |                                                                                                    |
| $\sim$              | Utilisez la touche de navigation <b>Bas</b> pour ajuster (baisser la valeur) des éléments du menu OSD.                                                         |
| Bas                 |                                                                                                    |
| <                   | Dans le premier niveau du menu, utilisez la touche de navigation Gauche pour quitter/fermer le menu<br>OSD.                                                    |
| Gauche              |                                                                                                    |
| >                   | Dans tous les autres niveaux, à l'exception du premier niveau de la liste des menus, la touche de navigation <b>Droite</b> permet de passer au niveau suivant. |
| Droite              |                                                                                                    |
| ~                   | Appuyez sur le joystick pour confirmer la sélection.                                                                                                    |
| ОК                  |                                                                                                    |

(i) **REMARQUE :** Pour quitter l'élément du menu sélectionné et revenir au menu précédent, poussez le joystick vers la gauche pour quitter.

### Accéder au menu du système

- (i) **REMARQUE**: Après avoir modifié les réglages, appuyez sur le joystick pour enregistrer les modifications avant de quitter ou d'aller à un autre menu.
- 1. Sélectionnez l'icône 🗐 pour ouvrir l'OSD et afficher le menu principal.

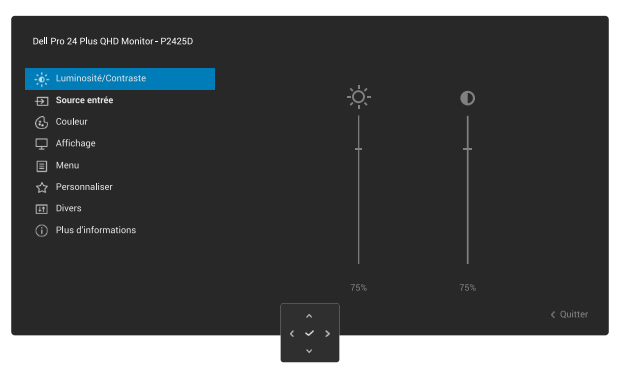

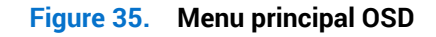

- 2. Appuyez sur le joystick sur la touche de navigation dans  $\checkmark$  ou > pour activer l'option en surbrillance.
- 3. Appuyez sur la touche de navigation < et > pour vous déplacer entre les différentes options de réglage. Lorsque vous allez d'une icône à une autre, l'option est mise en surbrillance.
- 4. Appuyez sur la touche de navigation > ou  $\checkmark$  une fois pour activer l'option en surbrillance.
- (i) **REMARQUE :** Les boutons directionnels (et le bouton OK) affichés peuvent différer selon le menu que vous avez sélectionné. Utilisez les touches disponibles pour effectuer votre sélection.
- 5. Appuyez sur la touche de navigation  $\wedge$  et  $\vee$  pour sélectionner le paramètre désiré.
- 6. Appuyez sur > puis utilisez les touches de navigation ^ et > pour effectuer les modifications en fonction des indicateurs dans le menu.
- 7. Sélectionnez le bouton  $\checkmark$  pour retourner au menu principal.

| Tableau 26 | . Menu OSD           |                                                                                                    |
|------------|----------------------|----------------------------------------------------------------------------------------------------|
| lcône      | Menu et sous-menus   | Description                                                                                                    |
|            | Luminosité/Contraste | Permet de régler la luminosité et le contraste de l'écran.                                                                                                    |
|            |                      | Source entrie       Image: Coulour         Affichage       Image: Coulour         Menu       Image: Coulour         Personaliser       Image: Coulour         Divers       Image: Coulour         OPersonaliser       Image: Coulour         Divers       Image: Coulour         75%       75%         V       V         V       V |
|            | Luminosité           | Luminosité Permet de régler la luminance du rétroéclairage.<br>Poussez le joystick vers le haut ou vers le bas pour augmenter ou diminuer le niveau de<br>luminosité (min 0 ~ max 100).                                                                                                    |
|            | Contraste            | <ul> <li>Réglez d'abord Luminosité, puis réglez Contraste seulement si un réglage supplémentaire est nécessaire.</li> <li>La fonction Contraste permet de régler le degré de différence entre les points sombres et les points lumineux sur le moniteur.</li> <li>Poussez le joystick vers le haut ou vers le bas pour augmenter ou diminuer le niveau de contraste (min 0 ~ max 100).</li> </ul>                                                                                                    |

| lcône         | Menu et sous-menus               | Description                                                                                                    |  |
|---------------|----------------------------------|----------------------------------------------------------------------------------------------------|--|
| $\rightarrow$ | Source entrée                    | Sélectionnez les différents signaux vidéo qui peuvent être connectés à votre moniteur.                                                                                                    |  |
|               |                                  | Dell Pro 24 Plus GHD Monitor-P2425D                                                                                                    |  |
|               |                                  |                                                                                                    |  |
|               | DP                               | Sélectionnez <b>DP</b> lorsque vous utilisez le connecteur DisplayPort (DP). Appuyez sur le joystick pour confirmer la sélection.                                                                                                    |  |
|               | HDMI                             | Sélectionnez <b>HDMI</b> lorsque vous utilisez le connecteur HDMI. Appuyez sur le joystick pour confirmer la sélection.                                                                                                    |  |
|               | Renommer les entrées             | Permet de spécifier un nom d'entrée prédéfini pour la source d'entrée sélectionnée. Les options prédéfinies sont PC, PC 1, PC 2, Laptop, Laptop 1, et Laptop 2. Le réglage par défaut est Éteint.<br>(i) REMARQUE : Cela n'est pas applicable pour les noms d'entrée indigués dans les |  |
|               |                                  | messages d'avertissement et dans Infos d'affichage.                                                                                                    |  |
|               | Synchro luminosité/<br>contraste | Permet de synchroniser les paramètres de la luminosité/contraste avec toutes les sources d'entrée et tous les modes de prédéfinis.                                                                                                    |  |
|               | Sélection auto                   | Permet de rechercher automatiquement les sources d'entrée disponibles. Le réglage par défaut est <b>Allumé</b> . Appuyez sur le joystick pour confirmer la sélection.                                                                                                    |  |
|               | Options pour DP/HDMI             | Permet de régler la fonction sur :                                                                                                    |  |
|               |                                  | • Avis entrées multiples: Toujours afficher le message Switch to DP/HDMI Video Input (Changer à l'entrée vidéo DP/HDMI) pour que l'utilisateur puisse choisir s'il veut le changement ou non.                                                                                          |  |
|               |                                  | Toujours commuter : Changer automatiquement à l'entrée vidéo DP/HDMI (sans demander) lorsque le câble DisplayPort ou HDMI est connecté.                                                                                                    |  |
|               |                                  | • Éteint : Ne jamais changer automatiquement à l'entrée vidéo DP/HDMI lorsque le câble DisplayPort ou HDMI est connecté.                                                                                                    |  |
|               |                                  | Appuyez sur le joystick pour confirmer la sélection.                                                                                                    |  |
|               |                                  | (i) <b>REMARQUE</b> : Cette fonction n'est pas disponible lorsque le paramètre <b>Sélection auto</b> est réglé sur <b>Éteint</b> .                                                                                                    |  |
|               | Réinit. source entrée            | Permet de réinitialiser tous les réglages des entrées du moniteur sur les réglages d'usine.                                                                                                    |  |

| lcône | Menu et sous-menus     | Description                                                                                                    |
|-------|------------------------|----------------------------------------------------------------------------------------------------|
|       | Couleur                | Permet de régler le mode de réglage des couleurs.                                                                                                    |
|       | Modes de préréglage    | <ul> <li>Permet de choisir à partir d'une liste des modes de couleur préréglés. Appuyez sur le joystick pour confirmer la sélection.</li> <li>Standard: C'est le réglage par défaut. Avec un panneau à faible lumière bleue, ce moniteur est certifié par TÜV pour réduire la production de lumière bleue et créer des images plus relaxantes et moins stimulantes.</li> <li>Film : Charge les réglages de couleur idéals pour les films.</li> <li>Jeux : Charge les réglages de couleur idéals pour la plupart des jeux.</li> <li>Chaud : Présente les couleurs avec des températures de couleur plus basses. L'écran apparaîtra plus 'chaud' avec une teinte rougeâtre/jaunâtre.</li> <li>Froid : Présente les couleurs avec des températures de couleur plus élevées. L'écran apparaîtra plus 'froid' avec une teinte bleuâtre.</li> <li>Couleur Perso: Permet de régler manuellement les paramètres de couleur (R/G/B) et de créer votre propre mode de couleur médéfini</li> </ul> |
|       | Format entrée couleurs | <ul> <li>Permet de régler le mode d'entrée vidéo sur :</li> <li><b>RGB</b> : Sélectionnez cette option si votre moniteur est connecté à un ordinateur ou à un lecteur multimédia prenant en charge la sortie RGB.</li> <li><b>YCbCr</b> : Sélectionnez cette option si votre lecteur multimédia prend seulement en charge la sortie YCbCr.</li> </ul>                                                                                                    |
|       | Hue                    | <ul> <li>Cette fonction peut décaler la couleur de l'image vidéo vers le vert ou le violet. Ceci est utilisé pour ajuster la couleur de peau comme désiré. Utilisez le joystick pour régler le niveau de la teinte entre 0 et 100.</li> <li>(i) REMARQUE : La fonction n'est disponible que lorsque vous sélectionnez Film ou le mode Jeux.</li> </ul>                                                                                                    |
|       | Saturation             | <ul> <li>Cette fonction permet d'ajuster la saturation des couleurs dans l'image vidéo. Utilisez le joystick pour régler le niveau de la saturation entre 0 et 100.</li> <li>(i) REMARQUE : La fonction n'est disponible que lorsque vous sélectionnez Film ou le mode Jeux.</li> </ul>                                                                                                    |
|       | Réinit. couleur        | Permet de réinitialiser les paramètres de la couleur aux réglages d'usine.                                                                                                    |

| lcône | Menu et sous-menus | Description                                                                                                    |
|-------|--------------------|----------------------------------------------------------------------------------------------------|
|       | Affichage          | Description         Utilisez Affichage pour ajuster l'image.         Del Pro 24 Plas QHD Monitor-P24250                                                                                          |
|       | Proportions        | Permet d'ajuster le rapport d'aspect de l'image sur 16.9 4.3 eu 5.4                                                                                                    |
|       | Finesse            | Permet de régler la netteté d'image de l'affichage. Utilisez le joystick pour régler le niveau de la netteté entre 0 et 100.                                                                     |
|       | Temps de réponse   | Permet de régler le temps de réponse sur <b>Normal</b> ou <b>Rapide</b> .                                                                                                    |
|       | Réinit. affichage  | Permet de réinitialiser tous les paramètres d'affichage aux réglages d'usine.                                                                                                    |
|       | Menu               | Permet d'ajuster les réglages de l'OSD, tels que la langue du menu OSD, la durée d'affichage du menu sur l'écran, et ainsi de suite.                                                             |
|       | Langue             | Permet de régler l'affichage de l'OSD dans l'une des huit langues disponibles (English,<br>Español, Français, Deutsch, Português (Brasil), Русский, 简体中文 ou 日本語).                                |
|       | Rotation           | Appuyez sur le joystick pour faire pivoter l'OSD par 0/90/270 degrés.<br>Vous pouvez ajuster le menu en fonction de la Rotation de votre affichage.                                              |
|       | Transparence       | Sélectionnez pour modifier la transparence du menu en utilisant le joystick (min. 0 / max. 100).                                                                                                 |
|       | Minuterie          | Permet de déterminer le délai d'attente de l'OSD après votre dernière opération avec le joystick.<br>Utilisez le joystick pour ajuster le curseur en incrément de 1 seconde, de 5 à 60 secondes. |

| lcône | Menu et sous-menus | Description                                                                                                    |
|-------|--------------------|----------------------------------------------------------------------------------------------------|
|       | Verrou             | Avec le verrouillage des boutons de commande du moniteur, vous pouvez empêcher à d'autres personnes d'accéder aux commandes.                                                                                                    |
|       |                    | Dell Pra 24 Plus QHD Monitor-P242SD<br>:∳c Luminosité/Contraste Langue<br>to Source entrée Rotation                                                                                                    |
|       |                    | Couleur     Transparence       Affichage     Minuterie       Image: Minuterie     Boutons du Menu       Image: Personnaliser     Vercou       Personnaliser     Réinit.menu                                                                                                    |
|       |                    | Im     Divers     Boutons Menu + Alim       Image: Construction of the second second |
|       |                    | C Quitter                                                                                                    |
|       |                    | • <b>Boutons du Menu</b> : Toutes les fonctions du joystick sont verrouillées et ne sont pas disponibles.                                                                                                    |
|       |                    | • <b>Bouton d'alimentation</b> : Seulement le bouton d'alimentation est verrouillé et n'est pas disponible.                                                                                                    |
|       |                    | • <b>Boutons Menu + Alim</b> : Le joystick et le bouton d'alimentation sont tous deux verrouillés et ne sont pas disponibles.                                                                                                    |
|       |                    | Le réglage par défaut est <b>Désactivé</b> .                                                                                                    |
|       |                    | Autre méthode de verrouillage : Vous pouvez pousser et maintenir le joystick vers le haut ou vers le bas ou vers la gauche ou vers la droite pendant 4 secondes pour définir les options de verrouillage avec le menu contextuel, puis appuyez sur le joystick pour confirmer la configuration.                                                                                                    |
|       |                    | (i) <b>REMARQUE</b> : Pour déverrouiller, poussez et maintenez le joystick vers le haut ou vers le bas ou vers la gauche ou vers la droite pendant 4 secondes, puis appuyez sur le joystick pour confirmer les modifications et fermer le menu contextuel.                                                                                                    |
|       | Réinit. menu       | Pour réinitialiser tous les réglages du menu OSD sur les valeurs d'usine par défaut.                                                                                                    |

| lcône         | Menu et sous-menus         | Description                                                                                                    |
|---------------|----------------------------|----------------------------------------------------------------------------------------------------|
| $\overline{}$ | Personnaliser              | Sélectionnez cette option pour effectuer les réglages de la personnalisation.                                                                                                    |
| $\mathcal{W}$ |                            | Dell Pro 24 Plus QHD Monitor - P2425D                                                                                                    |
|               |                            | tuminosité/Contraste Guide de la touche raicoourci Sélectionner √                                                                                                    |
|               |                            | Source entrée Touche raccourci 1 >> Proportions     Couleur Touche raccourci 2 >> Source entrée                                                                                                    |
|               |                            | Affichage     Touche raccourci 3 > Modes de préréglage     Menu     Touche raccourci 4 > Luminosité/Contraste                                                                                                    |
|               |                            | Personnalizer      Touche raccourci 5     Infos d'affichage      Divide de la tembré directe      Cité de la tembré directe      Cité de la tembré di |
|               |                            | Conce or as occure on encoure     Selection in a V     Plus d'informations     Touche directe 1   > Lanceur de menu                                                                                                    |
|               |                            | *                                                                                                    |
|               |                            | Cuitter                                                                                                    |
|               |                            | <                                                                                                    |
|               |                            |                                                                                                    |
|               |                            | Dell Pro 24 Plus OHD Monitor-P2425D                                                                                                    |
|               |                            | 🖕 Luminosité/Contraste                                                                                                    |
|               |                            | Source entrée     Touche directe 2 > Lanceur de menu     Couleur     Touche directe 3 1 > Lanceur de menu                                                                                                    |
|               |                            | Affichage     Touche directe 4 > Lanceur de menu      LED d'alimentation > Allumé en mode Allumé                                                                                                    |
|               |                            | Personnaliser     Charge USB > Éteint en mode veille                                                                                                    |
|               |                            | Towers     Perso femmals     Proventions                                                                                                    |
|               |                            |                                                                                                    |
|               |                            | CQuitter                                                                                                    |
|               |                            | ~                                                                                                    |
|               | Guide de la touche         | Sélectionnez cette option pour ouvrir <b>Guide de la touche raccourci</b> .                                                                                                    |
|               | raccourci                  | Sélectionnez une fenetion parmi Madeo de préréglage Luminegité/Contracto Source                                                                                                    |
|               | Touche raccourci 2         | entrée, Proportions, Rotation, ou Infos d'affichage pour la définir comme touche de                                                                                                    |
|               | Touche raccourci 3         | raccourci.                                                                                                    |
|               | Touche raccourci 4         | (i) <b>REMARQUE :</b> Pour réduire le nombre de touches de raccourci à 4, allez à la touche                                                                                                    |
|               | Touche raccourci 5         | <ul> <li>raccourci 5 et sélectionnez « - ». Une fois que vous avez sélectionné « - » dans la<br/>touche raccourci 5. « - » apparaît sur la touche raccourci 4.</li> </ul>                                                                                                    |
|               | Guide de la touche directe | Sélectionnez cette option pour ouvrir <b>Guide de la touche directe</b> .                                                                                                    |
|               | Touche directe 1           |                                                                                                    |
|               | Touche directe 2           | Permet de choisir une fonction parmi <b>Lanceur de menu, Modes de préréglage</b> ,<br>Luminosité Contracte, Source entrée Proportions, Potation, ou Infos d'affichage et de la                                                                                                    |
|               | Touche directe 3           | définir comme touche directe.                                                                                                    |
|               | Touche directe 4           |                                                                                                    |
|               | LED d'alimentation         | Permet de définir l'état du voyant d'alimentation pour économiser de l'énergie.                                                                                                    |
|               | Charge USB                 | Permet d'activer ou de desactiver la fonction de chargement USB lorsque le moniteur est<br>en mode Veille.                                                                                                    |
|               |                            |                                                                                                    |
|               |                            | Dell Pro 24 Plus QHD Monitor - P2425D                                                                                                    |
|               |                            |                                                                                                    |
|               |                            | Couleur Touche directe 3 1                                                                                                    |
|               |                            | Annotage     LED bouton d'alimentation                                                                                                    |
|               |                            |                                                                                                    |
|               |                            | ① Plus d'informations                                                                                                    |
|               |                            |                                                                                                    |
|               |                            | C Quitter                                                                                                    |
|               |                            |                                                                                                    |
|               | Perso réinitialis          | Réinitialise tous les paramètres du menu Personnaliser aux réglages d'usine.                                                                                                    |

| lcône | Menu et sous-menus                                                                                                    | Description                                                                                                    |  |
|-------|----------------------------------------------------------------------------------------------------|----------------------------------------------------------------------------------------------------|--|
| L†    | Divers                                                                                                    | Permet d'ajuster les paramètres de l'OSD, tels que DDC/CI, Condtionnement LCD, Autodiagnostic, etc.                                                                                                    |  |
|       |                                                                                                    | Dell Pro 24 Plus OHD Montor-P2425D                                                                                                    |  |
|       | DDC/CI       Canal d'affichage des données/Interface de commande) vous perm         les réglages du moniteur via un logiciel sur votre ordinateur. Activez cette foi         une meilleure expérience utilisateur et des performances optimales de votre         Vous pouvez désactiver cette fonction en sélectionnant Éteint. |                                                                                                    |  |
|       |                                                                                                    |                                                                                                    |  |
|       |                                                                                                    | <pre></pre>                                                                                                    |  |
|       | Condtionnement LCD                                                                                                    | Aide à réduire les cas mineurs de rétention d'image. Selon le degré de rétention d'image,<br>le programme peut prendre du temps à se mettre en opération. Le réglage par défaut est<br>Éteint. Vous pouvez activer cette fonction en sélectionnant <b>Allumé</b> . |  |
|       | Autodiagnostic                                                                                                    | Sélectionnez cette fonction pour exécuter les diagnostics intégrés, voir Diagnostiques intégrés.                                                                                                    |  |
|       | Réinit. autres                                                                                                    | Réinitialise tous les paramètres du menu <b>Divers</b> aux réglages d'usine.                                                                                                    |  |

| lcône | Menu et sous-menus       | Description                                                                                                    |  |
|-------|--------------------------|----------------------------------------------------------------------------------------------------|--|
|       | Réinitialisation         | Permet de restaurer toutes les valeurs prédéfinies aux réglages d'usine. Ce sont<br>également les réglages des tests ENERGY STAR.                                                                                  |  |
|       |                          | Dell Pro 24 Plus QHD Monitor - P2425D                                                                                                    |  |
|       |                          | Couleur     Autodiagnostic     Selectionner √       ↓     Affichage     Reinit, autres       ☐     Menu     Reinit, autres       ↓     Personnaliser     ENERCY STAR *       ↓     Personnaliser     ENERCY STAR * |  |
|       |                          | O Plus d'informations                                                                                                    |  |
|       |                          | C Quitter                                                                                                    |  |
| (i)   | Plus d'informations      | Permet d'afficher les informations du moniteur ou de rechercher le support du moniteur.                                                                                                    |  |
| Ŭ     |                          | Dell Pro 24 Plus QHD Monitor - P2425D<br>:-}:- Luminosito/Contraste Infos d'affichage Selectionner √                                                                                                    |  |
|       |                          | • • • • • • • • • • • • • • • •                                                                                                    |  |
|       |                          | 는 Antonique<br>Menu<br>☆ Personnaliser<br>대 Nower                                                                                                    |  |
|       |                          | <ul> <li>Plus d'informations</li> </ul>                                                                                                    |  |
|       |                          | C Quitter                                                                                                    |  |
|       | Infos d'affichage        | Affiche les paramètres actuels, la version du firmware et l'étiquette de service de votre moniteur.                                                                                                    |  |
|       |                          | Infos d'affichage                                                                                                    |  |
|       |                          | Source entrée : HDMI<br>Résolution 2560x1440, 60Hz 24-bit<br>Capacité du moniteur : DP 1.4                                                                                                    |  |
|       |                          | HDMI 2.1 TMDS Infos stream : -                                                                                                    |  |
|       |                          | Modèle :     P2425D       Firmware :     000000       Étiquette de service :     xxxxxxx                                                                                                    |  |
|       |                          |                                                                                                    |  |
|       |                          | $\langle \dot{\mathbf{x}} \rangle$                                                                                                    |  |
|       |                          | (i) <b>REMARQUE :</b> L'image présentée est à titre d'illustration uniquement. Les informations peuvent varier en fonction du modèle et des réglages actuels.                                                      |  |
|       | Support de moniteur Dell | Pour accéder aux documents de support général pour votre moniteur, utilisez votre smartphone pour scanner le code QR.                                                                                              |  |

### **Messages OSD**

### **Configuration initiale**

Lorsque vous allumez le moniteur, le message suivant s'affiche :

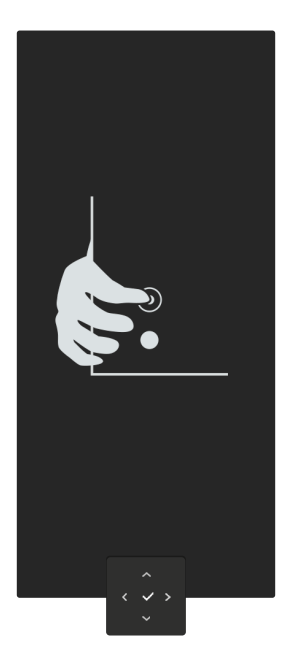

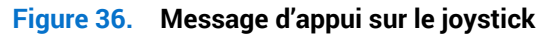

Si vous appuyez sur le joystick, le message suivant s'affiche :

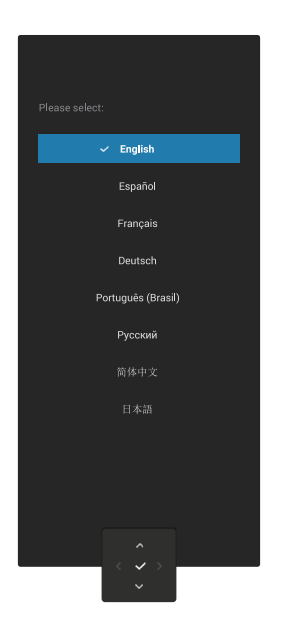

Figure 37. Message de sélection de la langue

Si vous sélectionnez votre langue, le message suivant s'affiche :

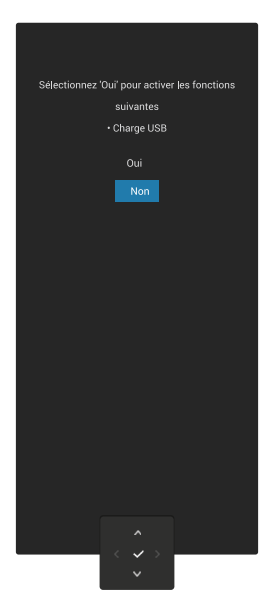

#### Figure 38. Message de sélection de la fonction de chargement USB

Si vous sélectionnez cette fonction ou le délai de message, le message suivant s'affiche :

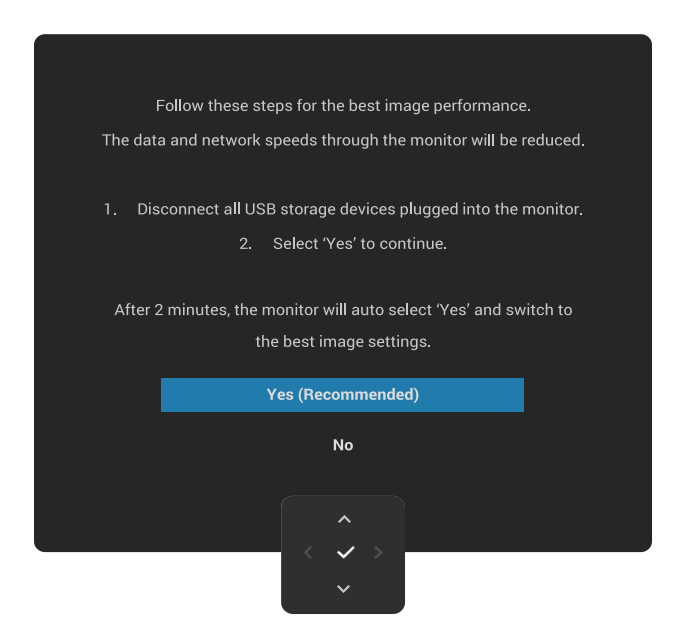

Figure 39. Message de sélection de la fonction de chargement USB ou délai d'attente du message

### Messages d'avertissement de l'OSD

Lorsque le moniteur ne prend pas en charge un mode de résolution particulier, le message suivant s'affiche :

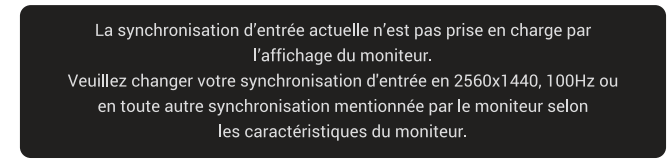

Figure 40. Message d'avertissement pour mode de résolution non pris en charge

Cela signifie que l'écran ne peut pas se synchroniser avec le signal reçu depuis l'ordinateur. Voir Spécifications du moniteur pour connaître les limites des fréquences Horizontales et Verticales acceptables par ce moniteur. (i) **REMARQUE :** Le mode recommandé est **2560 x 1440**.

Lorsque vous ajustez le niveau de Luminosité au-dessus du niveau par défaut pour la première fois, le message suivant s'affiche :

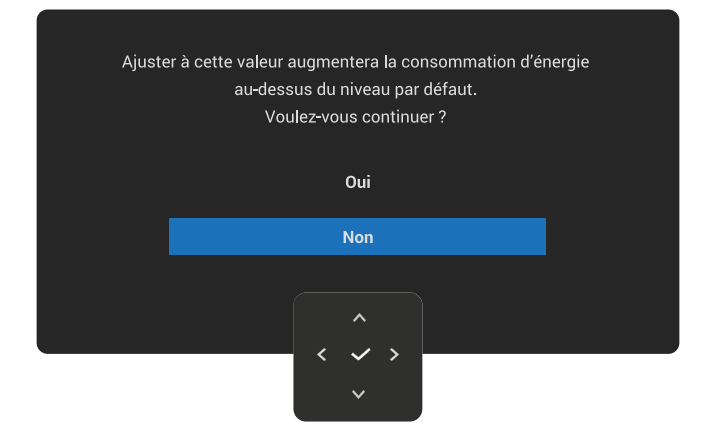

#### Figure 41. Message d'avertissement pour l'ajustement de la luminosité

(i) **REMARQUE :** Si vous sélectionnez **Oui**, le message ne s'affichera pas la prochaine fois que vous modifiez le réglage de **Luminosité**.

Vous verrez le message suivant avant que la fonction Verrou ne soit activée :

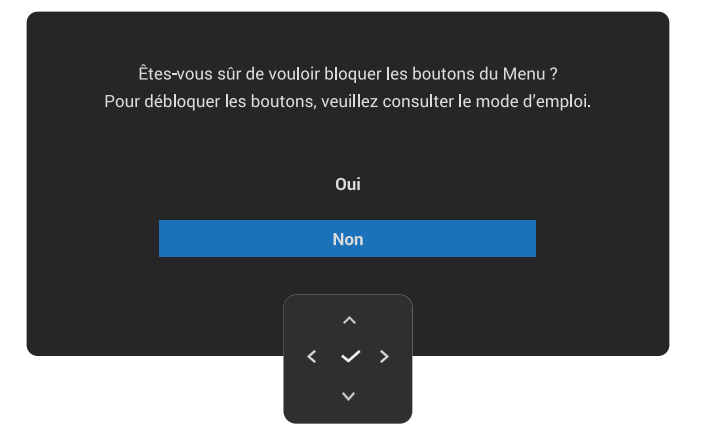

#### Figure 42. Message d'avertissement pour l'activation de la fonction Verrou

(i) **REMARQUE**: Le message peut être légèrement différent selon les réglages sélectionnés.

Lorsque vous modifiez le réglage par défaut de Charge USB pour la première fois, le message suivant s'affiche :

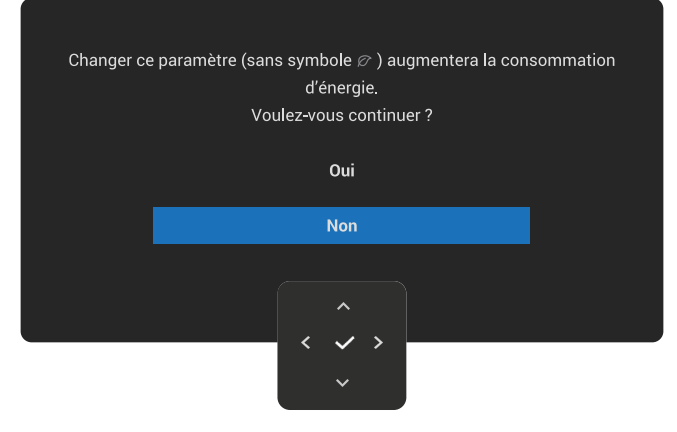

#### Figure 43. Message d'avertissement pour l'augmentation de la consommation d'énergie

(i) **REMARQUE :** Si vous sélectionnez **Oui**, le message ne s'affichera pas la prochaine fois que vous modifiez le réglage de **Charge USB**. Lorsque vous effectuez une réinitialisation d'usine (voir Réinitialisation), le message s'affichera à nouveau.

Vous verrez le message suivant avant que la fonction **DDC/CI** ne soit désactivée :

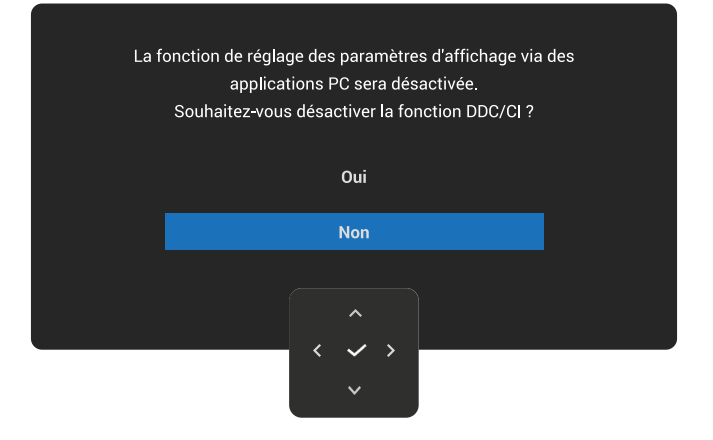

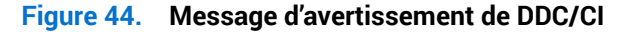

Quand le moniteur entre en mode Veille, le message suivant s'affiche :

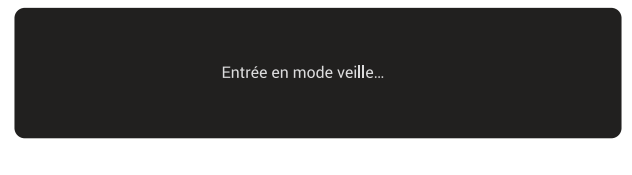

Figure 45. Message du mode Veille

Activer l'ordinateur et réveiller le moniteur pour avoir accès à OSD.

L'OSD fonctionne uniquement en mode de fonctionnement normal. Si vous appuyez sur le joystick pendant le mode Veille, le message suivant s'affichera en fonction de l'entrée sélectionnée :

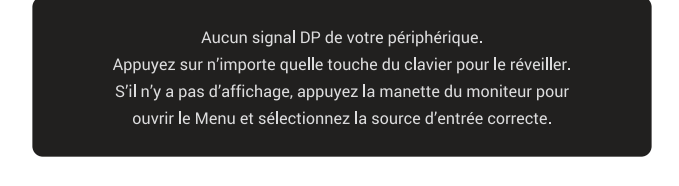

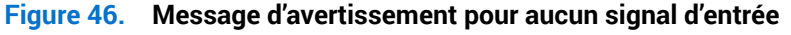

Allumez l'ordinateur et le moniteur pour accéder à OSD.

() **REMARQUE** : Le message peut être légèrement différent en fonction du signal d'entrée connecté.

Si l'une des entrées DisplayPort ou HDMI est sélectionnée et que le câble correspondant n'est pas branché, le message suivant s'affiche :

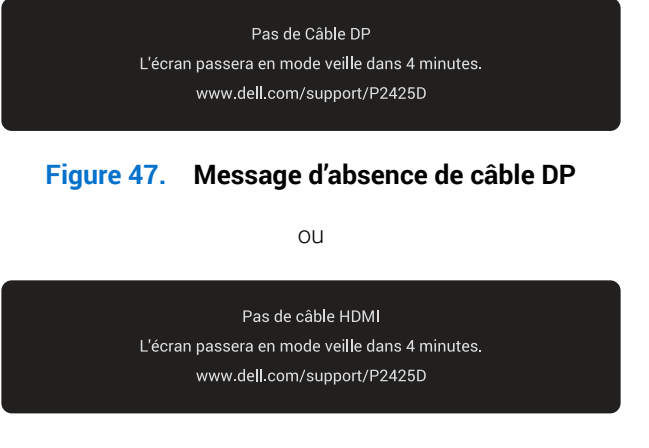

#### Figure 48. Message d'absence de câble HDMI

(i) **REMARQUE**: Le message peut varier légèrement en fonction du signal d'entrée sélectionné.

Consultez Guide de dépannage pour plus d'informations.

### Verrouillage des boutons de commande

Vous pouvez verrouiller les boutons de commande du moniteur pour empêcher l'accès au menu OSD et/ou au bouton d'alimentation.

1. Poussez le joystick vers le haut, vers le bas, vers la gauche ou vers la droite pendant environ quatre secondes jusqu'à ce qu'un menu contextuel s'affiche.

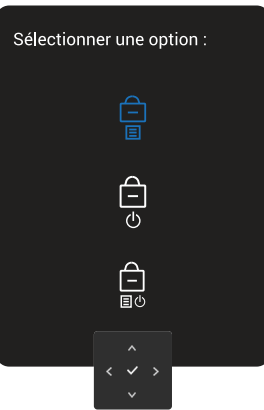

#### Figure 49. Message de verrouillage des boutons de commande

2. Poussez le joystick pour sélectionner l'une des options suivantes :

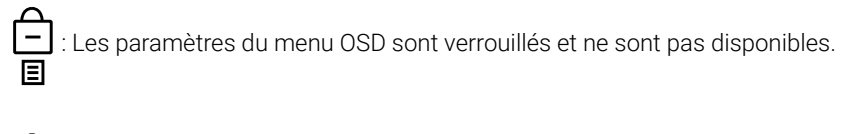

-) : Le bouton d'alimentation est verrouillé.

 $\Box$  : Les paramètres du menu OSD ne sont pas disponibles et le bouton d'alimentation est verrouillé.

3. Appuyez sur le joystick pour confirmer la configuration.

Pour déverrouiller, poussez et maintenez le joystick vers le haut ou vers le bas ou vers la gauche ou vers la droite pendant quatre secondes jusqu'à ce qu'un menu s'affiche, puis sélectionnez bour déverrouiller et fermer le menu contextuel.

### **Régler la résolution au maximum**

() **REMARQUE**: Les étapes peuvent varier légèrement en fonction de la version de Windows que vous avez.

Pour régler le moniteur sur la résolution maximale :

Dans Windows® 10 et Windows 11 :

- 1. Cliquez avec le bouton droit sur le Bureau et cliquez sur Display settings (Paramètres d'affichage).
- 2. Si plusieurs moniteurs sont connectés, veuillez sélectionner P2425D.
- 3. Cliquez sur la liste déroulante Display Resolution (Résolution d'affichage) et sélectionnez 2560 x 1440.
- 4. Cliquez sur Keep changes (Garder les modifications).
- (i) **REMARQUE :** Si vous ne voyez pas l'option **2560 x 1440**, vous devez mettre à jour le pilote de votre carte graphique à la dernière version.

Selon votre ordinateur, utilisez l'une des méthodes suivantes :

Si vous avez un ordinateur de bureau ou portable Dell :

• Allez sur le Site de support Dell, entrez l'étiquette de service, et téléchargez le dernier pilote pour votre carte graphique.

Si vous n'utilisez pas un ordinateur Dell (portable ou de bureau) :

- Allez sur le site de support de votre ordinateur non Dell et téléchargez les derniers pilotes de la carte graphique.
- Allez sur le site de support de la carte graphique et téléchargez les derniers pilotes de la carte graphique.

## Guide de dépannage

MISE EN GARDE : Avant de débuter les procédures de cette section, suivez les Instructions de sécurité.

### **Test automatique**

Votre écran dispose d'une fonction de test automatique qui vous permet de vérifier s'il fonctionne correctement. Si votre moniteur et votre ordinateur sont connectés correctement mais que l'écran du moniteur reste éteint, utilisez la fonction de test automatique du moniteur en suivant ces étapes :

- 1. Éteignez votre ordinateur et votre moniteur.
- 2. Débranchez le câble vidéo de l'ordinateur.
- 3. Allumez le moniteur.

Si le moniteur ne peut pas détecter un signal vidéo et qu'il fonctionne correctement, le message suivant s'affiche :

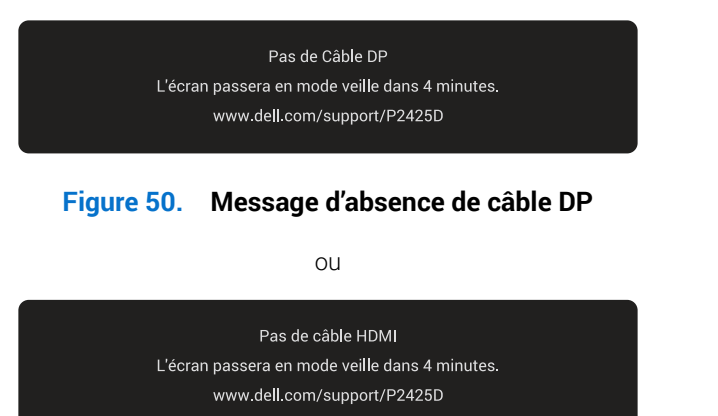

#### Figure 51. Message d'absence de câble HDMI

- () **REMARQUE :** Le message peut être légèrement différent en fonction du signal d'entrée connecté.
- (i) **REMARQUE**: En mode de test automatique, le voyant LED d'alimentation reste allumé en blanc.
- 4. Ce message peut également apparaître pendant le fonctionnement normal du système si le câble vidéo est déconnecté ou endommagé.
- 5. Éteignez votre moniteur, rebranchez le câble vidéo, puis rallumez l'ordinateur et le moniteur.

Si l'écran de votre moniteur reste vide après avoir effectué les étapes ci-dessus, cela signifie que le moniteur fonctionne correctement. Vérifiez le contrôleur vidéo et l'ordinateur.

### **Diagnostiques intégrés**

Votre moniteur contient un outil de diagnostic intégré qui permet de déterminer si le problème de l'écran est due à un problème avec le moniteur lui-même ou avec votre ordinateur et votre carte vidéo.

Pour exécuter le diagnostic intégré :

- 1. Assurez-vous que l'écran est propre (pas de particules de poussière sur la surface de l'écran).
- 2. Appuyez sur le bouton du joystick pour ouvrir le menu principal de l'OSD.
- 3. Poussez le joystick pour sélectionner Divers > Autodiagnostic pour lancer le processus d'autodiagnostic.

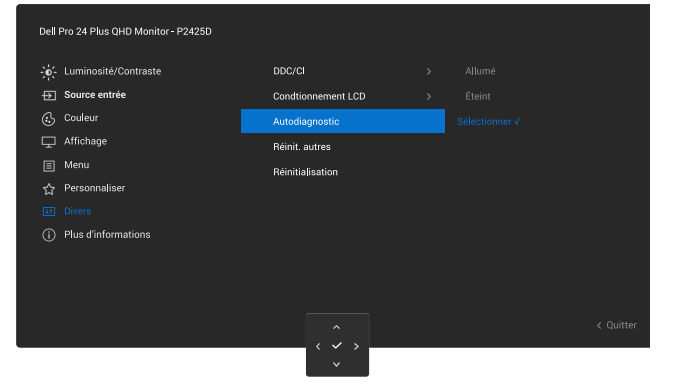

Figure 52. Diagnostiques intégrés

- 4. Une fois lancé, un écran gris s'affiche. Examinez l'écran pour vérifier la présence d'anomalies.
- 5. Changement du bouton du joystick La couleur de l'écran change à rouge. Examinez l'écran pour vérifier la présence d'anomalies.
- 6. Répétez l'étape 5 et v'erifiez l'écran lorsqu'il affiche les couleurs vert, bleu, noir et blanc, suivies de texte à l'écran.
- 7. Le test est terminé quand l'écran de texte apparaît. Pour quitter, appuyez à nouveau sur le bouton du joystick.

Si vous ne détectez pas d'anomalies quelconques lors de l'utilisation de l'outil de diagnostic intégré, le moniteur fonctionne correctement. Vérifiez la carte vidéo et l'ordinateur.

### **Problèmes courants**

Le tableau suivant contient des informations générales sur les problèmes les plus courants avec le moniteur et des solutions :

#### Tableau 27. Problèmes courants

| Symptômes courants                        | Ce qui se passe                                         | Solutions possibles                                                                                                    |
|-------------------------------------------|---------------------------------------------------------|----------------------------------------------------------------------------------------------------|
| Pas de vidéo/LED<br>d'alimentation éteint | Pas d'image                                             | • Vérifiez l'intégrité de la connexion du câble vidéo entre l'ordinateur et<br>le moniteur et qu'elle est correctement faite.                                                 |
|                                           |                                                         | • Vérifiez que la prise électrique utilisée fonctionne correctement en<br>branchant un autre appareil électrique dessus.                                                      |
|                                           |                                                         | • Vérifiez que le bouton d'alimentation a bien été appuyé.                                                                                                    |
|                                           |                                                         | • Vérifiez que la bonne source a été sélectionnée dans le menu Source entrée.                                                                                                 |
| Pas de vidéo/LED<br>d'alimentation allumé | Pas d'image                                             | Augmentez les contrôles de luminosité et de contraste depuis le menu<br>OSD.                                                                                                  |
|                                           |                                                         | Utilisez la fonction de test automatique du moniteur.                                                                                                    |
|                                           |                                                         | Vérifiez que les broches du connecteur du câble vidéo ne sont pas tordues ni cassées.                                                                                         |
|                                           |                                                         | Exécutez le diagnostic intégré. Pour plus d'informations, consultez<br>Diagnostiques intégrés.                                                                                |
|                                           |                                                         | Vérifiez que la bonne source a été sélectionnée dans le menu Source entrée.                                                                                                   |
| Mauvaise mise au point                    | L'image est floue, trouble ou                           | Enlevez les câbles de rallonge vidéo.                                                                                                    |
|                                           | voilée.                                                 | Réinitialisez le moniteur aux réglages d'usine. ( <b>Réinitialisation</b> ).                                                                                                  |
|                                           |                                                         | Changez la résolution vidéo sur le rapport d'aspect correct.                                                                                                    |
| Vidéo tremblante/                         | Image comportant des<br>vagues ou un léger<br>mouvement | Réinitialisez le moniteur aux réglages d'usine. (Réinitialisation).                                                                                                    |
| vacillante                                |                                                         | Vérifiez les facteurs environnementaux.                                                                                                    |
|                                           |                                                         | Déplacez le moniteur et testez-le dans une autre pièce.                                                                                                    |
| Pixels manquants                          | L'écran LCD possède des                                 | Éteignez et rallumez l'écran.                                                                                                    |
|                                           | points.                                                 | Les pixels qui sont éteints d'une manière permanente sont un défaut naturel de la technologie LCD.                                                                            |
|                                           |                                                         | Pour plus d'informations sur la Politique de la qualité et des pixels des écrans Dell, voir Consignes Dell relatives aux pixels des écrans.                                   |
| Pixels allumés en                         | L'écran LCD possède des points lumineux.                | Éteignez et rallumez l'écran.                                                                                                    |
| permanence                                |                                                         | Les pixels qui sont éteints d'une manière permanente sont un défaut naturel de la technologie LCD.                                                                            |
|                                           |                                                         | Pour plus d'informations sur la Politique de la qualité et des pixels des écrans Dell, voir Consignes Dell relatives aux pixels des écrans.                                   |
| Déformation géométrique                   | Image mal centrée                                       | Réinitialisez le moniteur aux réglages d'usine. ( <b>Réinitialisation</b> ).                                                                                                  |
| Lignes horizontales ou                    | L'écran affiche une ou                                  | Réinitialisez le moniteur aux réglages d'usine. (Réinitialisation).                                                                                                    |
| verticales                                | plusieurs lignes                                        | Utilisez la fonction de test automatique du moniteur (voir Test<br>automatique) pour vérifier si de telles lignes apparaissent également dans<br>le mode de test automatique. |
|                                           |                                                         | Vérifiez que les broches du connecteur du câble vidéo ne sont pas tordues ni cassées.                                                                                         |
|                                           |                                                         | Exécutez le diagnostic intégré. Pour plus d'informations, consultez<br>Diagnostiques intégrés.                                                                                |

| Symptômes courants                                                                                            | Ce qui se passe                                                                      | Solutions possibles                                                                                                    |
|----------------------------------------------------------------------------------------------------|--------------------------------------------------------------------------------------|----------------------------------------------------------------------------------------------------|
| Problèmes de                                                                                                  | L'écran est brouillé ou<br>semble découpé en pièces.                                 | Réinitialisez le moniteur aux réglages d'usine. (Réinitialisation).                                                                                                    |
| synchronisation                                                                                               |                                                                                      | Utilisez la fonction de test automatique du moniteur (voir Test<br>automatique) pour vérifier si l'écran brouillé apparaît également dans le<br>mode de test automatique.                                          |
|                                                                                                    |                                                                                      | Vérifiez que les broches du connecteur du câble vidéo ne sont pas tordues ni cassées.                                                                                                    |
|                                                                                                    |                                                                                      | Redémarrez l'ordinateur en mode de sécurité.                                                                                                    |
| Problèmes liés à la sécurité                                                                                  | Signes visibles de fumée ou<br>d'étincelles                                          | N'effectuez aucun dépannage.                                                                                                    |
|                                                                                                    |                                                                                      | Contacter Dell immédiatement.                                                                                                    |
| Problemes Intermittents                                                                                       | Mauvais fonctionnement<br>marche/arrêt du moniteur                                   | est correctement faite.                                                                                                    |
|                                                                                                    |                                                                                      | Réinitialisez le moniteur aux réglages d'usine. ( <b>Réinitialisation</b> ).                                                                                                    |
|                                                                                                    |                                                                                      | Utilisez la fonction de test automatique du moniteur (voir Test<br>automatique) pour vérifier si l'écran brouillé apparaît également dans le<br>mode de test automatique.                                          |
| Couleur absente                                                                                               | Couleur absente de l'image                                                           | Utilisez la fonction de test automatique du moniteur (voir Test automatique).                                                                                                    |
|                                                                                                    |                                                                                      | Vérifiez que la connexion du câble vidéo entre l'ordinateur et le moniteur est correctement faite.                                                                                                    |
|                                                                                                    |                                                                                      | Vérifiez que les broches du connecteur du câble vidéo ne sont pas tordues ni cassées.                                                                                                    |
| Mauvaise couleur                                                                                              | La couleur de l'image est<br>incorrecte                                              | Modifiez les réglages de <b>Modes de préréglage</b> dans le menu OSD <b>Couleur</b> en fonction de l'application.                                                                                                  |
|                                                                                                    |                                                                                      | Ajustez les valeurs R/G/B de <b>Couleur Perso</b> dans le menu OSD <b>Couleur</b> .                                                                                                    |
|                                                                                                    |                                                                                      | Changez Format entrée couleurs sur RGB ou YCbCr dans les paramètres OSD Couleur.                                                                                                    |
|                                                                                                    |                                                                                      | Exécutez le diagnostic intégré. Pour plus d'informations, consultez<br>Diagnostiques intégrés.                                                                                                    |
| Rétention d'image à partir<br>d'une image statique qui<br>a été affichée pendant<br>une longue période que lo | Une ombre faible à partir<br>d'une image statique<br>apparaît sur l'écran            | Réglez l'écran pour qu'il s'éteigne après quelques minutes d'inactivité. Ces paramètres peuvent être réglés dans Options d'alimentation de Windows ou dans Économie d'énergie de Mac.                              |
| moniteur                                                                                                    |                                                                                      | Vous pouvez également utiliser un économiseur d'écran qui change dynamiquement.                                                                                                    |
| Effet d'image fantôme ou<br>dépassement                                                                       | Images fantômes, ombres<br>ou taches de couleur<br>pendant le défilement             | Changez <b>Temps de réponse</b> dans le menu OSD <b>Affichage</b> sur <b>Normal</b> .                                                                                                    |
| L'image de l'écran est trop                                                                                   | L'image est centrée sur<br>l'écran mais ne remplie pas<br>la surface entière visible | Vérifiez le réglage de Proportions dans le menu OSD Affichage.                                                                                                    |
| petite                                                                                                    |                                                                                      | Réinitialisez le moniteur aux réglages d'usine. ( <b>Réinitialisation</b> ).                                                                                                    |
| Impossible de régler le moniteur avec le joystick                                                             | L'OSD n'apparaît pas à<br>l'écran.                                                   | Éteignez le moniteur, débranchez le câble d'alimentation, rebranchez-le, puis rallumez le moniteur.                                                                                                    |
|                                                                                                    |                                                                                      | Vérifiez si le menu OSD est verrouillé. Si oui, poussez et maintenez<br>le joystick vers le haut/bas/gauche/droite pendant 4 secondes pour<br>déverrouiller (voir Verrou et Verrouillage des boutons de commande). |
| Aucun signal d'entrée<br>lorsque vous appuyez sur<br>le bouton d'alimentation                                 | Pas d'image, le voyant LED<br>est allumé en blanc.                                   | Vérifiez la source de signal. Vérifiez que l'ordinateur n'est pas en mode<br>Économie d'énergie en déplaçant la souris ou en appuyant sur n'importe<br>quelle touche du clavier.                                   |
| joystick                                                                                                    |                                                                                      | Vérifiez que le câble de signal est correctement branché. Rebranchez-le si nécessaire.                                                                                                    |
|                                                                                                    |                                                                                      | Redémarrez l'ordinateur ou le lecteur vidéo.                                                                                                    |

| Symptômes courants                                                                                                    | Ce qui se passe                                                  | Solutions possibles                                                                                                    |
|----------------------------------------------------------------------------------------------------|------------------------------------------------------------------|----------------------------------------------------------------------------------------------------|
| L'image ne remplit pas<br>l'écran entier                                                                                                    | L'image n'est pas aussi<br>longue ou aussi large que<br>l'écran. | A cause des différents formats vidéo (Proportions) des DVD, le moniteur peut afficher l'image en plein écran.                                                 |
|                                                                                                    |                                                                  | Exécutez le diagnostic intégré. Pour plus d'informations, consultez<br>Diagnostiques intégrés.                                                                |
| Aucune vidéo sur le port<br>HDMI/DisplayPort<br>Lorsqu'il y a un dongle/un<br>socle connecté au port, il<br>n'y a aucune vidéo lorsqu<br>vous branchez/débranch<br>le câble de l'ordinateur<br>portable. |                                                                  | Débranchez le câble HDMI/DisplayPort du dongle/du socle d'accueil, puis<br>branchez le câble HDMI/DisplayPort du socle d'accueil de l'ordinateur<br>portable. |

# Problèmes spécifiques au Bus Série Universel (USB) Tableau 28. Problèmes spécifiques au Bus Série Universel (USB)

| Symptômes courants                                          | Ce qui se passe                                                                                                    | Solutions possibles                                                                                                    |
|-------------------------------------------------------------|----------------------------------------------------------------------------------------------------|----------------------------------------------------------------------------------------------------|
| L'interface USB ne                                          | Les périphériques USB ne fonctionnent pas                                                                                                    | Vérifiez que votre moniteur est allumé.                                                                                                    |
| fonctionne pas                                              |                                                                                                    | Reconnectez le câble montant sur votre ordinateur.                                                                                                    |
|                                                             |                                                                                                    | Reconnectez les appareils USB (connecteur descendant).                                                                                                    |
|                                                             |                                                                                                    | • Éteignez le moniteur, puis rallumez-le.                                                                                                    |
|                                                             |                                                                                                    | Redémarrez l'ordinateur.                                                                                                    |
|                                                             |                                                                                                    | <ul> <li>Certains appareils USB comme des disques durs externes ont besoin d'un<br/>courant élevé ; connectez l'appareil directement au système de l'ordinateur.</li> </ul> |
| L'interface USB 5Gbps                                       | Les périphériques USB<br>5Gbps fonctionnent<br>lentement ou ne<br>fonctionnent pas du tout.                                                                   | Vérifiez que votre ordinateur est compatible avec USB 5Gbps.                                                                                                    |
| est lente                                                   |                                                                                                    | • Certains ordinateurs ont des ports USB 5Gbps, USB 2.0, et USB 1.1. Vérifiez<br>que le bon type de port USB est utilisé.                                                   |
|                                                             |                                                                                                    | Reconnectez le câble montant sur votre ordinateur.                                                                                                    |
|                                                             |                                                                                                    | Reconnectez les appareils USB (connecteur descendant).                                                                                                    |
|                                                             |                                                                                                    | Redémarrez l'ordinateur.                                                                                                    |
| Les périphériques<br>USB sans fil arrêtent                  | Les périphériques USB<br>sans fil répondent<br>lentement ou ne<br>fonctionnent que lorsque<br>la distance entre eux et<br>leur récepteur diminue.             | <ul> <li>Augmentez la distance entre les périphériques USB 5Gbps et le récepteur<br/>USB sans fil.</li> </ul>                                                               |
| de fonctionner quand<br>un périphérique USB                 |                                                                                                    | <ul> <li>Placez votre récepteur USB sans fil aussi près que possible des<br/>périphériques USB sans fil.</li> </ul>                                                         |
| 5Gbps est branche                                           |                                                                                                    | • Utilisez un câble prolongateur USB afin de positionner le récepteur USB sans fil aussi loin que possible du port USB 5Gbps.                                               |
| La souris USB sans<br>fil ne fonctionne pas<br>correctement | Lorsqu'elle est branchée<br>sur l'un des ports USB<br>à l'arrière du moniteur,<br>la souris USB sans fil<br>est lente ou s'arrêtent<br>pendant l'utilisation. | <ul> <li>Débranchez le récepteur de la souris USB sans fil et rebranchez-le dans l'un<br/>des ports USB à accès rapide en bas du moniteur.</li> </ul>                       |

# Informations règlementaires Certifié TCO

Tout produit Dellportant un label TCO a fait l'objet d'une certification environnementale volontaire TCO. Les exigences de la certification TCO se concentrent sur les caractéristiques qui contribuent à un environnement de travail sain, telles que la conception recyclable, l'efficacité énergétique, l'ergonomie, les émissions, l'évitement des substances dangereuses et la reprise des produits.

Pour plus d'informations sur votre produit DELL et la norme TCO, visitez : Dell.com/environment/TCO\_Certified.

Pour plus d'informations sur les exigences de la norme TCO, veuillez visiter : tcocertified.com.

# Avis de la FCC (États-Unis uniquement) et autres informations réglementaires

Pour l'avis de la FCC et les informations réglementaires, visitez le site Web de conformité réglementaire sur Page d'accueil de la conformité réglementaire de Dell.

# Base de données des produits de l'UE pour l'étiquetage énergétique et la fiche d'information sur le produit

P2425D: https://eprel.ec.europa.eu/qr/2151579

## **Contacter Dell**

Pour contacter Dell pour les ventes, l'assistance technique, ou les questions de service à la clientèle, consultez Contacter le site de support de Dell.

- (i) **REMARQUE :** Leur disponibilité est différente suivant le pays, la région ou le produit, et certains services peuvent ne pas vous être offerts dans votre pays.
- (i) **REMARQUE**: Si vous n'avez pas de connexion Internet active, vous pouvez trouver les informations pour nous contacter sur votre facture d'achat, votre bordereau d'emballage, votre relevé ou le catalogue des produits Dell.